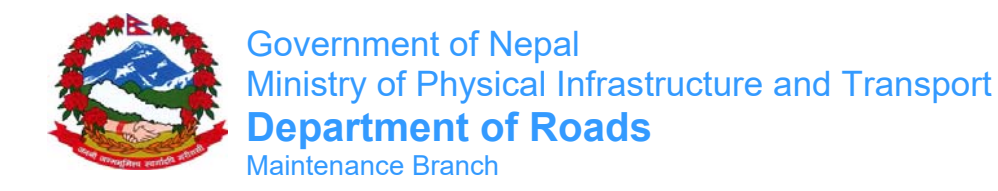

# ARMP software (Version 2.2, 2016) User's Manual

March, 2016

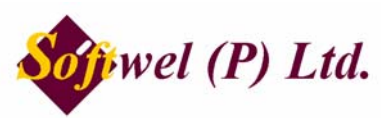

254 Shree Ekata Marga, New Baneshore, Kathmandu-34, Kathmandu, Nepal Phone 977-1-4104307, 4104319 Fax 977-1-4104307 Email <u>support@softwel.com.np</u>, Http www.softwel.com.np

# **Table of Content**

| 1.  | Men   | u Bar                                 | 1 |
|-----|-------|---------------------------------------|---|
| 2.  | Syst  | em Menu                               | 2 |
| 2.1 | l     | Login Screen                          | 2 |
| 2.2 | 2     | User Management                       | 2 |
| 2.3 | 3     | Change Password                       | 3 |
| 2.4 | ł     | View Users (For Admin Only)           | 3 |
| 2.5 | 5     | Add Users Sub Menu(For Admin Only)    | 4 |
| 2.6 | 6     | View User Log (For Admin Only)        | 4 |
| 3.  | Road  | d Network                             | 5 |
| 3.1 | l     | Edit Network Data                     | 5 |
| 3.2 | 2     | Upload Road Network                   | 6 |
| 3.3 | 3     | Pavement                              | 7 |
| 4.  | Rate  | s Menu                                | 8 |
| 4.1 | l     | Routine Labour Rates (For Admin Only) | 8 |
| 4.2 | 2     | Recurrent Maintenance Rates           | 9 |
| 4.3 | 3     | ARMP Budgetary Items (Admin Only)     | 9 |
| 4.4 | ł     | ARMP Budgetary Rates1                 | 0 |
| 5.  | Norn  | ns Menu1                              | 1 |
| 5.1 | l     | View Routine Norms1                   | 1 |
| 5.2 | 2     | View Recurrent Norms Sub Menu1        | 2 |
| 6.  | ARM   | IP Menu1                              | 3 |
| 6.1 | l     | Road Register1                        | 3 |
| (   | 6.1.1 | Division wise Road Register1          | 3 |
| (   | 6.1.2 | District wise Road Register1          | 4 |
| 6.2 | 2     | Routine Maintenance1                  | 5 |
| 6.3 | 3     | Recurrent Maintenance1                | 6 |
| (   | 6.3.1 | Select Typical Roads1                 | 6 |
| (   | 6.3.2 | Prepare Typical Analysis1             | 7 |
| (   | 6.3.3 | Prepare Summary1                      | 7 |
| 6.4 | ł     | Periodic Maintenance1                 | 8 |
| 6.5 | 5     | Specific Maintenance1                 | 9 |
| (   | 6.5.1 | Select Links 1                        | 9 |
| (   | 6.5.2 | Prepare Details2                      | 0 |
| (   | 6.5.3 | View Summary2                         | 0 |
| 6.6 | 6     | Rehabilitation2                       | 1 |
| (   | 6.6.1 | Select Links2                         | 1 |
| (   | 6.6.2 | Prepare Details2                      | 2 |

| 6.6.3   | 6.3 View Summary                    |    |  |  |  |  |
|---------|-------------------------------------|----|--|--|--|--|
| 6.7 Re  | construction                        | 23 |  |  |  |  |
| 6.7.1   | Select Links                        | 23 |  |  |  |  |
| 6.7.2   | Prepare Details                     | 23 |  |  |  |  |
| 6.7.3   | View Summary                        | 24 |  |  |  |  |
| 6.8 Up  | grading                             | 25 |  |  |  |  |
| 6.8.1   | Select Links                        | 25 |  |  |  |  |
| 6.8.2   | Prepare Details                     | 25 |  |  |  |  |
| 6.8.3   | View Summary                        | 26 |  |  |  |  |
| 6.9 Bri | dge Maintenance                     | 27 |  |  |  |  |
| 6.9.1   | Prepare Bridge Routine Details      | 27 |  |  |  |  |
| 6.9.2   | View Routine Summary                | 28 |  |  |  |  |
| 6.9.3   | Select Bridge For Minor Maintenance | 28 |  |  |  |  |
| 6.9.4   | Minor Maintenance Details           | 29 |  |  |  |  |
| 6.9.5   | View Minor Maintenance Summary      | 29 |  |  |  |  |
| 6.10 Mi | scellaneous Maintenance             | 30 |  |  |  |  |
| 6.10.1  | Bio-Engineering Works               |    |  |  |  |  |
| 6.10.2  | Emergency Maintenance Works         |    |  |  |  |  |
| 6.10.3  | Road Safety Works                   | 31 |  |  |  |  |
| 6.10.4  | Road Inventory/Register             | 31 |  |  |  |  |
| 6.11 Su | mmary Sub Menu                      | 32 |  |  |  |  |
| 6.11.1  | Division Summary                    | 32 |  |  |  |  |
| 6.11.2  | Regional Summary                    | 33 |  |  |  |  |
| 6.11.3  | National Summary                    | 34 |  |  |  |  |
| 6.12 Ma | ۱p                                  | 35 |  |  |  |  |
| 6.13 He | lp Sub Menu ( About)                | 36 |  |  |  |  |

#### 1. Menu Bar

| 🖳 ARMP-Annual Road Maintenance Planning Ver 2.0.0 |              |       |       |      |     |      |  |  |
|---------------------------------------------------|--------------|-------|-------|------|-----|------|--|--|
| System                                            | Road Network | Rates | Norms | ARMP | Мар | Help |  |  |
|                                                   |              |       |       |      |     |      |  |  |

System Allows users to create new user, change password, view users, login and logout/quit.

**Road Network** Allows admin users to update the road network including dynamic segmentation using pavement data (width, last resurface etc)

Rates Allows users to view routine labour rates, work item and recurrent maintenance rates.

Norms Allows users to view routine and recurrent norms.

**ARMP** Provides users to perform the following

- To view road register
- To view details related to routine maintenance cost estimate and recurrent maintenance/periodic maintenance/specific maintenance
- To view details related to rehabilitation/reconstruction and upgradation of selected roads
- To view bridge routine details
- Select bridge for routine maintenance cost calculation, minor bridge maintenance details and its summary
- To view details related to bio-engineering, emergency maintenance , road safety and road inventory
- To view Annual Road Maintenance Summary taking into consideration a particular region/division/nation.
- Map Allows users to view map of the assessed data.
- **Help** Provides brief detail about the software like version number etc.

# 2. System Menu

| • | ARMP-Ar | nnual Road | d Maintenar | nce Plannir | ng    |        |     |      |
|---|---------|------------|-------------|-------------|-------|--------|-----|------|
| Γ | System  | Rates      | Norms       | ARMP        | IARMP | Report | Мар | Help |
| 1 | Login   | ı          |             |             |       |        |     |      |
| l | User    | Manager    | ment 🕨      |             |       |        |     |      |
| l | Logo    | ut         |             |             |       |        |     |      |
| l | Quit    |            |             |             |       |        |     |      |

Within the system menu, users are provided with the option to login into the tool. Further, within the option of user management, one can change his/her login password. For users who login as 'Admin', they are able to view/add users. Logout/Quit options are also provided in this menu.

#### 2.1 Login Screen

| Password :   | •••••• |  |  |  |  |
|--------------|--------|--|--|--|--|
| Fiscal Year: | 2014 - |  |  |  |  |

So as to prevent unauthorized access to the tool, users are supposed to login using a proper username and password. They can also choose the fiscal year, e.g. 2012 or 2013 for which the details are to be viewed.

#### 2.2 User Management

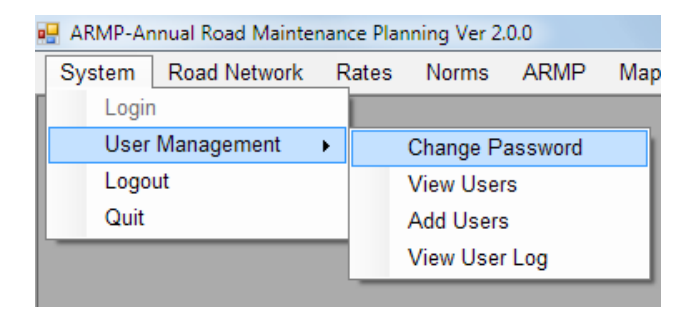

By clicking on the user management sub menu, the user is provided with four optionschange password, view users, add users and view user log.

### 2.3 Change Password

| User ID :         | Damak1 |
|-------------------|--------|
| Old Password :    |        |
| New Password :    |        |
| Retype Password : |        |
|                   |        |
| Cancel            | Change |

To change the password, details such as user id, old password and new password are to be entered and 'Change' button is to be pressed for successfully changing the password.

#### 2.4 View Users (For Admin Only)

For users with 'Admin' rights, it is possible to view all the users who are currently using the system. To view the same, view users option within the user management sub-menu is to be selected.

Admin users are able to view details such as name of the user, user id, login type (Editor/Admin/User) and the date on which the account was created.

| 🖳 Use | r Account informati | on               |           |                    |                 | x |  |  |  |
|-------|---------------------|------------------|-----------|--------------------|-----------------|---|--|--|--|
|       | User ID             | User Name        | User Type | Division<br>Access | Created<br>Date | • |  |  |  |
| Þ     | Baglung             | Baglung          | Editor    | Baglung            | 2015/03/03      | = |  |  |  |
|       | Biratnagar          | Biratnagar       | Editor    | Biratnagar         | 2015/03/03      | _ |  |  |  |
|       | Butwal              | Butwal           | Editor    | Butwal             | 2015/03/04      |   |  |  |  |
|       | Central             | Central          | User      | Central            | 2015/03/03      | - |  |  |  |
|       | Chandranigah        | Chandranigahapur | Editor    | Chandranigah       | 2015/03/04      |   |  |  |  |
|       | Charikot            | Charikot         | Editor    | Charikot           | 2015/03/04      | - |  |  |  |
|       | Chaurjahari         | Chaurjahari      | Editor    | Chaurjahari        | 2015/03/04      | - |  |  |  |
|       | Damak               | Damak            | Editor    | Damak              | 2015/03/03      | - |  |  |  |
|       | Damauli             | Damauli          | Editor    | Damauli            | 2015/03/04      | - |  |  |  |
|       | Dang                | Dang             | Editor    | Dang               | 2015/03/04      | - |  |  |  |
|       | Dhankuta            | Dhankuta         | Editor    | Dhankuta           | 2015/03/03      | - |  |  |  |
|       | Doti                | Doti             | Editor    | Doti               | 2015/03/04      | - |  |  |  |
| •     | €                   |                  |           |                    |                 |   |  |  |  |
| Dele  | ite                 |                  |           |                    |                 |   |  |  |  |

# 2.5 Add Users Sub Menu(For Admin Only)

Admin users are able to add new users by selecting the 'Add Users' option within the user management sub menu.

| Login Detail    |        |
|-----------------|--------|
| User Name       |        |
| User ID         |        |
| Division        | •      |
| Account Type    | •      |
| Password        |        |
| Retype Password |        |
| Year            |        |
| Create          | Cancel |
|                 |        |

To add new users, a number of details are to be provided such as user name, user id, division (Eastern/Central/Western/Mid-Western/Bhaktapur/Dhankuta etc), account type (user/admin/editor), password and the current year.

#### 2.6 View User Log (For Admin Only)

For users with 'Admin' rights, it is possible to view log of all the users including login time, logout time and the user's IP address using the system.

| User Log |      |             |            |                     |             |            |  |  |
|----------|------|-------------|------------|---------------------|-------------|------------|--|--|
| Select   | User | Baglung     | -          | Load User           | Total F     | lecords: 3 |  |  |
|          |      |             |            |                     |             |            |  |  |
|          | S.No | Log In Da   | ate Time   | Log Out Date Time   | Log In IP   |            |  |  |
| ١.       |      | 1 03/03/201 | 5 10:55:42 | 03/03/2015 12:12:36 | 192.168.0.2 |            |  |  |
|          |      | 2 03/03/201 | 5 13:29:13 | 03/03/2015 13:29:33 | 192.168.0.2 |            |  |  |
|          |      | 3 04/03/201 | 5 11:33:11 | 04/03/2015 11:35:07 | 192.168.0.2 |            |  |  |
|          |      |             |            |                     |             |            |  |  |
|          |      |             |            |                     |             |            |  |  |

# 3. Road Network

| 🖶 ARMP-Annual Road Maintenance Planning Ver 2.0.0 |              |       |           |                     |     |      |  |  |
|---------------------------------------------------|--------------|-------|-----------|---------------------|-----|------|--|--|
| System                                            | Road Network | Rates | Norms     | ARMP                | Мар | Help |  |  |
|                                                   | Road Netw    | Edi   | t Network | Data                |     |      |  |  |
|                                                   | Pavement +   |       |           | Upload Road Network |     |      |  |  |
|                                                   | <b>-</b> ·   |       |           |                     |     |      |  |  |

The road network menu provides access to edit the network data including uploading of the road geometry using shape files. It also provides tools for creating sections within link with chainages for the various pavement types, resurfacing/construction dates and the road condition (IRI, SDI) and the traffic data.

# 3.1 Edit Network Data

The Basic road network data can be edited or even road link deleted using this tool. Once deleted the road link is also deleted from the map.

| 🖳 Road | Road Network |             |           |                                             |                  |                     |                                                        |  |  |
|--------|--------------|-------------|-----------|---------------------------------------------|------------------|---------------------|--------------------------------------------------------|--|--|
| Networ | k Data:      | Baglung     | •         | oad 💿 Division                              | Wise 💿           | District Wise       | Year: 2015                                             |  |  |
|        | S.No         | Road Ref No | Link Code | Link Name                                   | From<br>Chainage | To<br>Chainage      | Geometry Geometry Exists Load Geometry                 |  |  |
|        |              | 1 F042      | F04204    | Sandh bridge-Kaligandaki bridge             | 43.76            | 67.8                |                                                        |  |  |
|        |              | 2 F042      | F04205    | Kaligandaki bridge-Baglung                  | 67.87            | 72.5                | Road Class FRN   Road Ref No F042                      |  |  |
|        |              | 3 F042      | F04206    | Baglung-Myagdi district border              | 72.58            | 80.0                | Road Name Pokhara - Baglung - Beni - Jomsom - Ghoktang |  |  |
|        |              | 4 F042      | F04207    | Myagdi district border-Beni                 | 80.00            | 90.0                |                                                        |  |  |
|        |              | 5 F042      | F04208    | Beni-Pairothapla                            | 90.00            | 111.0               | Link Code F04209                                       |  |  |
| ►      |              | 6 F042      | F04209    | Pairothapla-Jomsong                         | 111.00           | 170.0 <sub></sub> ≣ | Link Name Pairothania- Jomsong                         |  |  |
|        |              | 7 F042      | F04210    | Jomsong-Ghoktang                            | 170.00           | 292.0               |                                                        |  |  |
|        |              | 8 F131      | F13103    | Setibeni-Gupteswor(Kaligandaki-Kushma)      | 33.00            | 85.0                | Link Origin                                            |  |  |
|        |              | 9 F133      | F13301    | Maldhunga-Beni                              | 0.00             | 13.0                | Link Destination                                       |  |  |
|        | 1            | 10 F166     | F16601    | Kagbeni-Muktinath                           | 0.00             | 26.0                | From Chainage 111 To Chainage 170                      |  |  |
|        |              | 11 F167     | F16706    | Palung Khola-Maldhunga (Kaligandaki Co      | 207.00           | 245.0               | Length (Km) 59                                         |  |  |
|        | 1            | 12 F185     | F18502    | Karkineta-Majhbeni(Kusma)                   | 26.00            | 47.0                | Longar (run)                                           |  |  |
|        | 1            | 13 F194     | F19406    | Darling(District Border)-Dhara(MH Junction) | 126.50           | 151.5               | District Mustana                                       |  |  |
|        | 1            | 14 F194     | F19407    | Dhara(MH Junction)-Dhorpatan(Uttar Gan      | 151.50           | 178.5               | Bistick Mustaing                                       |  |  |
|        | 1            | 15 H18      | H1815     | Baglung-Wami Taksar-Burtibang (Midhill)     | 490.00           | 579.( 🔻             |                                                        |  |  |
|        |              |             |           |                                             |                  | •                   |                                                        |  |  |

# 3.2 Upload Road Network

The geometry of the road network can be uploaded using this tool. Basic attribute mapping is essential to uniquely identify the road (e.g road code etc..). The geometry should be UTM Zone 44N coordinate system.

| 🖳 Upload Road Network |                                                             |
|-----------------------|-------------------------------------------------------------|
| Shapefile Path        | The shapefile should be in UTM 44N WGS84 Coordinate system. |
| Attribute Mapping     | Options<br>Replace All  Append Data<br>Data Year 2015       |

#### 3.3 Pavement

The pavement information is tool for dynamic segmentation of the road links by various parameters. Links sections can be defined using 'From' and 'To" Chainages and various parameters can be provided and the software will break the links accordingly.

| Pavement Information                                                 |                                     |                           |     |     |                                          |                  | [                                           |            |
|----------------------------------------------------------------------|-------------------------------------|---------------------------|-----|-----|------------------------------------------|------------------|---------------------------------------------|------------|
| Select Road Ref No H02                                               | Load Road Ref                       | No                        |     |     | Entry Type<br>Ochainage                  | Longitude/Latitu | de Calculate I                              | Lat/Long   |
| Select Link H0210<br>Link Name Palung-Tistung<br>Link Start Ch 94.85 | Load Link Link End Ch 99.63         | Link Length               | 4.7 | 8   | From Chainage<br>Longitude<br>Latitude   | 94.85<br>0<br>0  | To Chainage<br>Longitude<br>Latitude        | 99.6       |
| From To<br>Chainage Chainage                                         | Pavement Type Pavement<br>Width (m) | Last<br>Resurface<br>Year | SDI | IRI | Pavement Type S<br>Base Thickness        | STGB             | Thickness Gub-base Thickness                |            |
| 94.85 99.1                                                           | 53 STGB 3.8                         | 5 2014                    | 1   | -1  | Pavement Width<br>No of Lanes            | 3.85<br>0        | Formation Width<br>Sub-grade Soil Ord       | inary Soil |
|                                                                      |                                     |                           |     |     | Left Shoulder Widt<br>Left Shoulder Type | h 0<br>Gravel 👻  | Right Shoulder Width<br>Right Shoulder Type | Gravel     |
|                                                                      |                                     |                           |     |     | Last Update<br>Update Notes              | RSDPAF 2011-1    | Inventory Year<br>2 SYPM ongoing            |            |
|                                                                      |                                     |                           |     |     | Program/Project<br>Construction Year     | 0                | Last Resurface Year                         | 20         |
| Delete                                                               |                                     |                           |     | New | SDI Value<br>AADT Value                  | 1                | IRI Value                                   |            |
|                                                                      |                                     |                           |     |     |                                          |                  |                                             | Sav        |

#### 4. Rates Menu

| en | ance | e Plan | ning Ver 2 | .0.0        |       |      |
|----|------|--------|------------|-------------|-------|------|
|    | Ra   | ites   | Norms      | ARMP        | Мар   | Help |
|    |      | Ro     | utine Labo | our Rates   |       |      |
|    |      | Re     | current Ma | ainteance   | Rates |      |
|    |      | AR     | MP Budg    | etary Items | 5     | - 1  |
|    |      | AR     | MP Budg    | etary Rate  | s     |      |

Within the rates menu, users are able to view the routine labour rates(For Admin only). Work item and recurrent maintenance rates can also be viewed within the menu.

#### 4.1 Routine Labour Rates (For Admin Only)

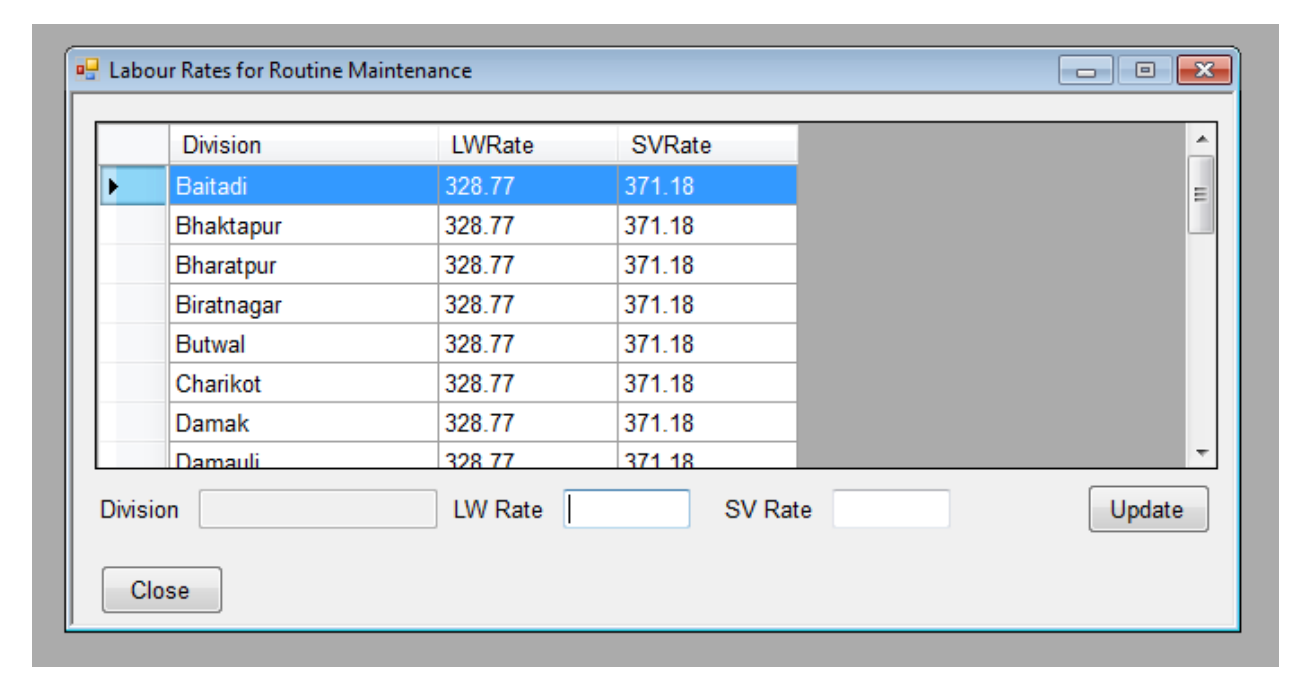

Admin users are able to view the routine labour rates for various divisions of the country and are also able to update the corresponding LWRate/SVRate.

# 4.2 Recurrent Maintenance Rates

Rates for the common items for recurrent maintenance work can be provided using this tool.

| isi | on Dar | nak - Load                                                                      |          |      |
|-----|--------|---------------------------------------------------------------------------------|----------|------|
|     | S.No   | Work Description                                                                | Rate     | Unit |
|     | 1a     | Blacktop Surface: Pothole/Patch/Edge Repair Works                               |          |      |
|     |        | 1a.1 Asphalt Concrete Surface                                                   | 4,000.00 | m2   |
|     |        | 1a.2 Surface Dressing/Premix                                                    | 1,250.00 | m2   |
|     |        | 1a.3 Penetration Macadam                                                        | 1,600.00 | m2   |
|     | 1b     | Blacktop Surface: Crack Sealing                                                 |          |      |
|     |        | 1b.1 Asphalt Concrete Surface                                                   | 0.00     | m2   |
|     |        | 1b.2 Surface Dressing/Premix                                                    | 1,250.00 | m2   |
|     |        | 1b.3 Penetration Macadam                                                        | 0.00     | m2   |
|     | 2      | Shoulder:Reshaping, Levelling and Compacting of GR Shoulder                     |          |      |
|     |        | 2.1 In Single Lane Road                                                         | 450.00   | m2   |
|     |        | 2.2 In Double Lane Road                                                         | 0.00     | m2   |
|     |        | 2.3 Sealing of prime coat, SBST or BT macadam shoulder                          | 0.00     | m2   |
|     | 3      | Access Road Repair Works                                                        |          |      |
|     |        | 3.1 Gravel Access Pot Hole Repair                                               | 0.00     | m2   |
|     |        | 3.2 Bitumen Access Pot Hole Repair                                              | 1,200.00 | m2   |
|     | 4      | Culvert: Damaged Headwall/Wingwall/Catchpit/Abutment/Check dam/Scour Protection |          |      |
|     |        | 4.1 Miner renging on Magazing Works                                             | 0.00     |      |

# 4.3 ARMP Budgetary Items (Admin Only)

These are standard items defined for entire ARMP. Editing of items are only available for the admin users.

|   | Activity No. | Short Description                             | Unit | * | 1 deleteration | (1.1.1.)                            |
|---|--------------|-----------------------------------------------|------|---|----------------|-------------------------------------|
|   | 1.01         | Specific-Road Surface Repair Work/AC          | Sqm  |   | Activity No.   | 1.04                                |
|   | 1.02         | Specific-Road Surface Repair Work/SD          | Sqm  |   | Short Desc.    | Specific-Repair of Ret. Wall/Gabion |
|   | 1.03         | Specific-Road Surface Repair Work/Otta/Premix | Sqm  | Ξ | Unit           | Cum 👻                               |
| • | 1.04         | Specific-Repair of Ret. Wall/Gabion           | Cum  |   |                | Save                                |
|   | 1.05         | Specific-Repair of Ret. Wall/Masonery         | Cum  |   |                |                                     |
|   | 1.06         | Specific-Repair of Ret. Wall/ PCC/RCC/other   | Cum  |   |                |                                     |
|   | 1.07         | Specific-Repair of Culvert/Pipe               | No   |   |                |                                     |
|   | 1.08         | Specific-Repair of Culvert/Box/Slab           | No   |   |                |                                     |
|   | 1.09         | Specific-Repair of Causeway                   | No   |   |                |                                     |
|   | 1.10         | Specific-Repair of Side Drain/Masonery        | Rm   |   |                |                                     |
|   | 1.11         | Specific-Repair of Side Drain/PCC/RCC         | Rm   |   |                |                                     |
|   | 1.12         | Specific-Lining of Drain surface              | Rm   |   |                |                                     |
|   | 1.13         | specific-Repair of Pavement support Structure | Rm   |   |                |                                     |
|   | 1.14         | Specific-Road Furniture Works                 | No   |   |                |                                     |
|   | 1.15         | Rehab/-Road Surface/AC                        | Km   | - |                |                                     |
|   |              | <u></u>                                       |      |   |                |                                     |

# 4.4 ARMP Budgetary Rates

The rates for standard items defined for entire ARMP can be entered using this tool. Each division should provide the rates applicable to the entire division.

|      | P Budget Rates | Rates                                         |      |           |   |
|------|----------------|-----------------------------------------------|------|-----------|---|
| Divi | sion: Baitadi  | - Load                                        |      |           |   |
|      | Activity No.   | Short Description                             | Unit | Rate      |   |
| Þ    | 1.01           | Specific-Road Surface Repair Work/AC          | Sqm  | 500.00    |   |
|      | 1.02           | Specific-Road Surface Repair Work/SD          | Sqm  | 700.00    |   |
|      | 1.03           | Specific-Road Surface Repair Work/Otta/Premix | Sqm  | 0.00      | 1 |
|      | 1.04           | Specific-Repair of Ret. Wall/Gabion           | Cum  | 3,700.00  |   |
|      | 1.05           | Specific-Repair of Ret. Wall/Masonery         | Cum  | 8,000.00  | 1 |
|      | 1.06           | Specific-Repair of Ret. Wall/ PCC/RCC/other   | Cum  | 13,000.00 |   |
|      | 1.07           | Specific-Repair of Culvert/Pipe               | No   | 0.00      | 1 |
|      | 1.08           | Specific-Repair of Culvert/Box/Slab           | No   | 0.00      |   |
|      | 1.09           | Specific-Repair of Causeway                   | No   | 0.00      |   |
|      | 1.10           | Specific-Repair of Side Drain/Masonery        | Rm   | 0.00      | ľ |
|      | 1.11           | Specific-Repair of Side Drain/PCC/RCC         | Rm   | 0.00      | 1 |
|      | 1.12           | Specific-Lining of Drain surface              | Rm   | 0.00      |   |
|      | 1.13           | specific-Repair of Pavement support Structure | Rm   | 0.00      | 1 |
|      | 1.14           | Specific-Road Furniture Works                 | No   | 0.00      |   |
|      | 1.15           | Rehab/-Road Surface/AC                        | Km   | 0.00      | 1 |
|      | 1.16           | Rehab-Road Surface/STGB                       | Km   | 0.00      |   |
|      | 1.17           | Rehab-Road Structure                          | Rm   | 0.00      |   |
|      | 1.18           | Rehab-Side Drain/Masonery/PCC/RCC             | Rm   | 2,000.00  |   |
|      | 1.19           | Reconst-Road Surface/AC                       | Km   | 0.00      | 1 |
|      | 1.20           | Reconst-Road Surface/SD                       | Km   | 0.00      |   |

#### 5. Norms Menu

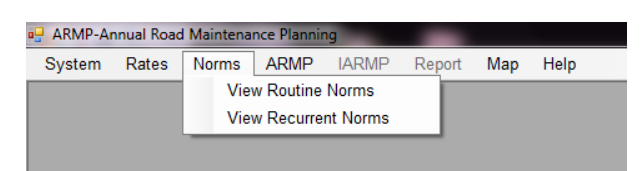

# 5.1 View Routine Norms

Provides the details of the labour based routine maintenance works/

| Routir<br>Fisca | ne Norms<br>al Year : 2013 |         |            | Input Type: Lengthr   | man ·                      |
|-----------------|----------------------------|---------|------------|-----------------------|----------------------------|
|                 | Surface Type               | Terrain | Unit ( Km) | Monsoon (120<br>days) | Other Season<br>(245 days) |
| •               | BT                         | н       | 3          | 1                     | 1                          |
|                 | BT                         | Р       | 5          | 1                     | 1                          |
|                 | GR                         | P       | 5          | 1                     | 1                          |
|                 | GR                         | н       | 2          | 1                     | 1                          |
|                 | ER                         | Н       | 2          | 0                     | 0                          |
|                 | ER                         | P       | 5          | 0                     | 0                          |
|                 | U                          | U       | 1          | 0.5                   | 0.5                        |
|                 | BT                         | R       | 5          | 1                     | 1                          |
|                 | GR                         | R       | 5          | 1                     | 1                          |
|                 |                            |         |            |                       |                            |
|                 | _                          | _       | _          | Save                  | Close                      |

# 5.2 View Recurrent Norms Sub Menu

| 📲 ARMP-Ar | nnual Road | Maintena | nce Plannir | ng       | _      |     |      |   |
|-----------|------------|----------|-------------|----------|--------|-----|------|---|
| System    | Rates      | Norms    | ARMP        | IARMP    | Report | Map | Help |   |
|           |            | Vie      | w Routine   | Norms    |        |     |      | I |
|           |            | Vie      | w Recurre   | nt Norms |        |     |      |   |
|           |            | _        |             |          |        |     |      |   |
|           |            |          |             |          |        |     |      |   |

| S.N. | Road Element         | Work Description                              | Norms                               |
|------|----------------------|-----------------------------------------------|-------------------------------------|
| 1    | Black top surface    | Pot hole/Patch/Edge Repair                    |                                     |
|      |                      | Crack Sealing                                 |                                     |
| 2    | Shoulder             | Reshaping, levelling and Compacting of GR sho |                                     |
|      |                      | Asphalt Concrete Surface                      | 0% - 0.2% of paved surface area     |
|      |                      | Surface Dressing / Premix                     | 0% - 0.75% of paved surface area    |
|      |                      | Penetration Macadam                           | 0% - 0.3% of paved surface area     |
|      |                      | Asphalt Concrete Surface                      | 0% - 0.3% of paved surface area     |
|      |                      | Surface Dressing / Premix                     | 0% - 0.2% of paved surface area     |
|      |                      | Penetration Macadam                           | 0% - 0.1% of paved surface area     |
|      |                      | Shoulder Repairing for Single Lane Road       | 0% - 0.5% of shoulder surface area  |
|      |                      | Shoulder Repairing for Double Lane Road       | 0% - 0.2% of shoulder surface area  |
|      |                      | Sealing of prime coat, SBST or BT macadam sh  | 0% - 0.15% of shoulder surface area |
| 3    | Access Road          | Gravel Access Pot Hole Repair                 | 0% - 0.4% of shoulder surface area  |
|      |                      | Bitumen Access Pot Hole Repair                | 0% - 0.3% of shoulder surface area  |
| 4    | Culverts             | Damaged Headwall/Wingwall/Catchpit/Abutment   | 0 - 0.1 m3 per Culvert              |
| 5.a  | Gabion Wall          | Damaged Dry Wall/Gabion Wall(Minor Repairs o  | 0 - 1 m3 per 1000m Length           |
| 5.b  | Masonry Wall         | Damaged Masonry Wall(Minor Repairs on Maso    | 0 - 0.5 m3 per 1000m Length         |
| 6.a  | Earthen Drain        | Reshaping (Earthwork)                         | 0 - 5 m3 per 100m Length            |
| 6.b  | Masonry Drain        | Damaged Masonry work and water Proofing Bas   | 0 - 2 m3 per 1000m length           |
| 6.c  | Concrete Cover Drain | Replace Concrete Cover                        | 0 - 0.25 m3 per 100m length         |
| 7.a  | Embankment           | Filling Rain Cuts and eroded Slopes           | 0 - 2% of embankment area           |
| 7.b  |                      | Turfing                                       | 0 - 1% of embankment area           |

#### 6. ARMP Menu

#### 6.1 Road Register

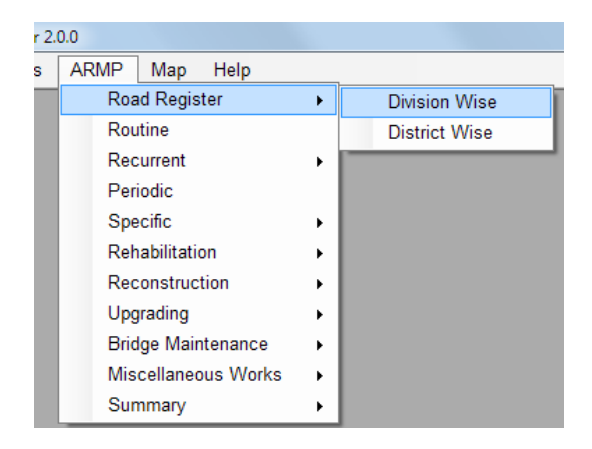

#### 6.1.1 Division wise Road Register

Provides the road register by division. It also includes the sub-links and the activities e.g. last resurfacing, pavement status and project notes for each of the links and sub-links.

| 🕂 Road | d Register     |           |                      |              |            |                |          |      |       |      |        |         |              |                 | -             |               |
|--------|----------------|-----------|----------------------|--------------|------------|----------------|----------|------|-------|------|--------|---------|--------------|-----------------|---------------|---------------|
| Divsio | on Baitadi     |           | - Load               |              |            | Road           | Register |      |       |      |        |         |              |                 | Year : 2      | 014           |
|        | Road Ref<br>No | Link Code | Link Name            | Link<br>From | Link<br>To | Link<br>Length | BT       | GR   | ER    | UC   | PL     | Terrain | Link Section | Section<br>From | Section<br>To | Section Lengt |
| +      | F049           | F04901    | Khodpe-Kalangagad    | 0.00         | 60.32      | 60.32          | 60.32    | 0.00 | 0.00  | 0.00 | 0.00   | н       | F04901-A     | 0.00            | 60.32         |               |
|        | F049           | F04902    | Kalangagad-Deura     | 60.32        | 67.42      | 7.10           | 7.10     | 0.00 | 0.00  | 0.00 | 0.00   | н       | F04902-A     | 60.32           | 67.42         |               |
|        | F049           | F04903    | Deura-Tamail         | 67.42        | 95.42      | 28.00          | 24.08    | 0.00 | 3.92  | 0.00 | 0.00   | н       | F04903-A     | 67.42           | 91.50         |               |
|        |                |           |                      |              |            |                |          |      |       |      |        |         | F04903-B     | 91.50           | 95.42         |               |
|        | F049           | F04904    | Tamail-Chainpur      | 95.42        | 108.68     | 13.26          | 0.00     | 0.00 | 13.26 | 0.00 | 0.00   | н       | F04904-A     | 95.42           | 108.68        |               |
|        | F050           | F05001    | Satbanj-Baitadi      | 0.00         | 18.45      | 18.45          | 18.45    | 0.00 | 0.00  | 0.00 | 0.00   | н       | F05001-A     | 0.00            | 18.45         |               |
|        | F050           | F05002    | Baitadi-Jhulaghat    | 18.45        | 42.05      | 23.60          | 4.00     | 0.00 | 19.60 | 0.00 | 0.00   | н       | F05002-A     | 18.45           | 22.45         |               |
|        |                |           |                      |              |            |                |          |      |       |      |        |         | F05002-B     | 22.45           | 42.05         |               |
|        | F175           | F17501    | Patan-Pancheswor     | 0.00         | 62.00      | 62.00          | 0.00     | 0.00 | 32.00 | 0.00 | 30.00  | н       | F17501-A     | 0.00            | 32.00         |               |
|        |                |           |                      |              |            |                |          |      |       |      |        |         | F17501-B     | 32.00           | 62.00         |               |
|        | H14            | H1408     | Anarkholi-Khodpe     | 153.76       | 160.94     | 7.18           | 7.18     | 0.00 | 0.00  | 0.00 | 0.00   | н       | H1408-A      | 153.76          | 160.94        |               |
|        | H14            | H1409     | Khodpe-Patan         | 160.94       | 184.17     | 23.23          | 23.23    | 0.00 | 0.00  | 0.00 | 0.00   | н       | H1409-A      | 160.94          | 184.17        |               |
|        | H14            | H1410     | Patan-Satbhanj       | 184.17       | 200.76     | 16.59          | 16.59    | 0.00 | 0.00  | 0.00 | 0.00   | н       | H1410-A      | 184.17          | 200.76        |               |
|        | H14            | H1411     | Satbanj-Gokuleswor   | 200.76       | 253.73     | 52.97          | 52.97    | 0.00 | 0.00  | 0.00 | 0.00   | Н       | H1411-A      | 200.76          | 253.73        |               |
|        | H14            | H1412     | Gokuleswor-Darchula  | 253.73       | 325.15     | 71.42          | 71.42    | 0.00 | 0.00  | 0.00 | 0.00   | н       | H1412-A      | 253.73          | 325.15        |               |
|        | H14            | H1413     | Darchula-Tinkar (IB) | 325.15       | 415.15     | 90.00          | 0.00     | 0.00 | 7.00  | 8.00 | 75.00  | н       | H1413-A      | 325.15          | 332.15        |               |
|        |                |           |                      |              |            |                |          |      |       |      |        |         | H1413-B      | 332.15          | 340.15        |               |
|        |                |           |                      |              |            |                |          |      |       |      |        |         | H1413-C      | 340.15          | 415.15        |               |
|        |                | Total     |                      |              |            | 474.12         | 285.34   | 0.00 | 75.78 | 8.00 | 105.00 |         |              |                 |               |               |
| •      |                |           | m                    | ]            |            |                |          |      |       |      |        |         |              |                 |               | F.            |

# 6.1.2 District wise Road Register

Provides the road register by district. It also includes the sub-links and the activities e.g. last resurfacing, pavement status and project notes for each of the links and sub-links.

| 🖳 Road  | Register Dist  | rict Wise |                                        |              |            |                |           |           |       |      |      |         |              |                 | • <b>x</b>    |
|---------|----------------|-----------|----------------------------------------|--------------|------------|----------------|-----------|-----------|-------|------|------|---------|--------------|-----------------|---------------|
| Distric | t Achha        | m         | ✓ Load                                 | Road         | Regis      | ter (Dist      | rict Wise | <b>!)</b> |       |      |      |         |              | Year :          | 2015          |
|         | Road Ref<br>No | Link Code | Link Name                              | Link<br>From | Link<br>To | Link<br>Length | BT        | GR        | ER    | UC   | PL   | Terrain | Link Section | Section<br>From | Section<br>To |
| •       | F051           | F05102    | Chaukhutte Bajar-Sanfebagar            | 41.00        | 67.00      | 26.00          | 26.00     | 0.00      | 0.00  | 0.00 | 0.00 | н       | F05102-A     | 41.00           | 51.00         |
|         |                |           |                                        |              |            |                |           |           |       |      |      |         | F05102-B     | 51.00           | 67.00         |
|         | F146           | F14601    | Sanphebagar-Rakse                      | 0.00         | 14.00      | 14.00          | 14.00     | 0.00      | 0.00  | 0.00 | 0.00 | н       | F14601-A     | 0.00            | 14.00         |
|         | F195           | F19504    | Selli-Seti R(District Border)-Saphe Ba | 100.00       | 123.00     | 23.00          | 10.00     | 0.00      | 13.00 | 0.00 | 0.00 | Р       | F19504-A     | 100.00          | 110.00        |
|         |                |           |                                        |              |            |                |           |           |       |      |      |         | F19504-B     | 110.00          | 123.00        |
|         | H18            | H1824     | Rakam(Belkhet)-Mangalsen (Midhill)     | 945.00       | 993.00     | 48.00          | 0.00      | 0.00      | 48.00 | 0.00 | 0.00 | н       | H1824-A      | 945.00          | 993.00        |
|         | H18            | H1825     | Mangalsen-Safebagar (Midhill)          | 993.00       | 1,032      | 39.00          | 35.00     | 0.00      | 4.00  | 0.00 | 0.00 | н       | H1825-A      | 993.00          | 997.00        |
|         |                |           |                                        |              |            |                |           |           |       |      |      |         | H1825-B      | 997.00          | 1,032         |
|         |                | Total     |                                        |              |            | 150.00         | 85.00     | 0.00      | 65.00 | 0.00 | 0.00 |         |              |                 |               |
|         |                |           |                                        |              |            |                |           |           |       |      |      |         |              |                 |               |

#### 6.2 Routine Maintenance

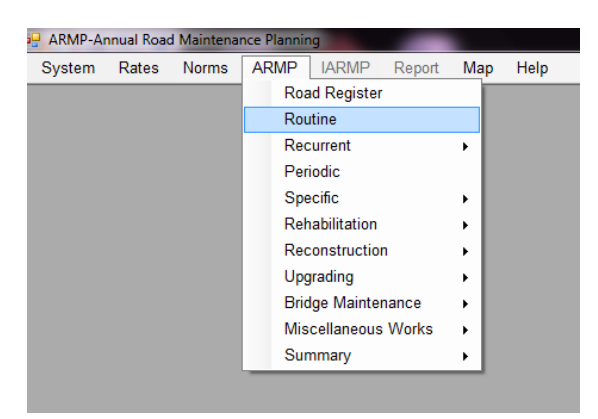

#### **Routine Screen**

| isio | n: Baglung     | 9         | - Load                             |              | R          | outine N       | laintena | nce   |        |      |      |              |                 |               | Year: 2015        |
|------|----------------|-----------|------------------------------------|--------------|------------|----------------|----------|-------|--------|------|------|--------------|-----------------|---------------|-------------------|
|      | Road Ref<br>No | Link Code | Link Name                          | Link<br>From | Link<br>To | Link<br>Length | BT       | GR    | ER     | UC   | PL   | Link Section | Section<br>From | Section<br>To | Section<br>Length |
|      | F042           | F04204    | Sandh bridge-Kaligandaki bridge    | 43.76        | 67.87      | 24.11          | 24.11    | 0.00  | 0.00   | 0.00 | 0.00 | F04204-A     | 43.76           | 67.87         | 24.11             |
|      | F042           | F04205    | Kaligandaki bridge-Baglung         | 67.87        | 72.58      | 4.71           | 4.71     | 0.00  | 0.00   | 0.00 | 0.00 | F04205-A     | 67.87           | 72.58         | 4.71              |
|      | F042           | F04206    | Baglung-Myagdi district border     | 72.58        | 80.00      | 7.42           | 5.00     | 2.42  | 0.00   | 0.00 | 0.00 | F04206-A     | 72.58           | 74.21         | 1.63              |
|      |                |           |                                    |              |            |                |          |       |        |      |      | F04206-B     | 74.21           | 77.58         | 3.37              |
|      |                |           |                                    |              |            |                |          |       |        |      |      | F04206-C     | 77.58           | 80.00         | 2.42              |
|      | F042           | F04207    | Myagdi district border-Beni        | 80.00        | 90.00      | 10.00          | 0.00     | 10.00 | 0.00   | 0.00 | 0.00 | F04207-A     | 80.00           | 90.00         | 10.00             |
|      | F042           | F04208    | Beni-Pairothapla                   | 90.00        | 111.00     | 21.00          | 0.00     | 0.00  | 21.00  | 0.00 | 0.00 | F04208-A     | 90.00           | 111.00        | 21.00             |
|      | F042           | F04209    | Pairothapla-Jomsong                | 111.00       | 170.00     | 59.00          | 0.00     | 0.00  | 59.00  | 0.00 | 0.00 | F04209-A     | 111.00          | 170.00        | 59.00             |
|      | F042           | F04210    | Jomsong-Ghoktang                   | 170.00       | 292.00     | 122.00         | 0.00     | 0.00  | 122.00 | 0.00 | 0.00 | F04210-A     | 170.00          | 292.00        | 122.00            |
|      | F131           | F13103    | Setibeni-Gupteswor(Kaligandaki-Kus | 33.00        | 85.00      | 52.00          | 0.00     | 0.00  | 48.50  | 0.00 | 3.50 | F13103-A     | 33.00           | 36.50         | 3.50              |
|      |                |           |                                    |              |            |                |          |       |        |      |      | F13103-B     | 36.50           | 85.00         | 48.50             |
|      | F133           | F13301    | Maldhunga-Beni                     | 0.00         | 13.00      | 13.00          | 13.00    | 0.00  | 0.00   | 0.00 | 0.00 | F13301-A     | 0.00            | 13.00         | 13.00             |
|      | F166           | F16601    | Kagbeni-Muktinath                  | 0.00         | 26.00      | 26.00          | 0.00     | 0.00  | 26.00  | 0.00 | 0.00 | F16601-A     | 0.00            | 26.00         | 26.00             |
|      | F167           | F16706    | Palung Khola-Maldhunga (Kaligandak | 207.00       | 245.00     | 38.00          | 0.00     | 0.00  | 34.00  | 0.00 | 4.00 | F16706-A     | 207.00          | 211.00        | 4.00              |
|      |                |           |                                    |              |            |                |          |       |        |      |      | F16706-B     | 211.00          | 245.00        | 34.00             |
|      |                |           | III                                |              |            |                |          |       |        |      |      |              |                 |               |                   |

- a) Select the Division and press 'Load'
- b) A decision has to be made to include or exclude the link from the routine maintenance based on the on-going project information. Reason for the excluding should be mentioned. The roads with PL or UC status are shown in red color and are automatically excluded.
- c) The routine maintenance of the earthen road is estimated at NRs 20,000 per km which also includes the recurrent maintenance. This is automatically calculated.
- d) After making changes, press save to record the changes.
- e) Right click on the grid to export the data to Excel

#### 6.3 Recurrent Maintenance

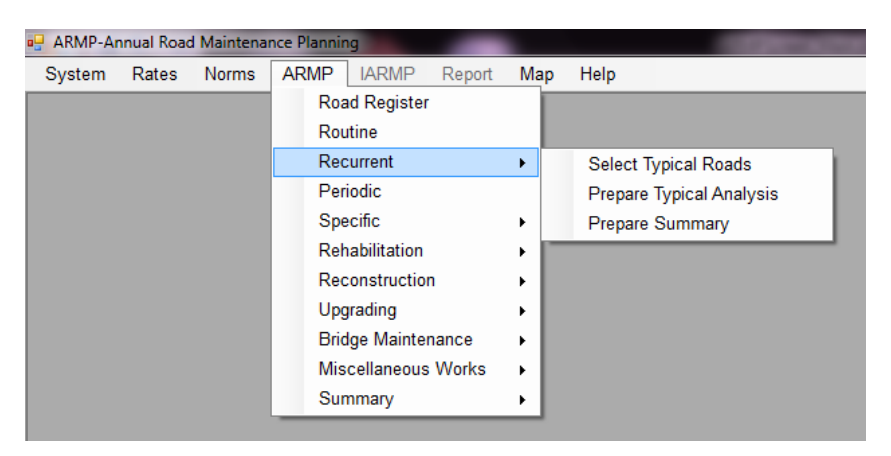

#### 6.3.1 Select Typical Roads

| ste | m Rates      | Norms ARMP LARMP Ret                            | oort Ma  | ap Hel  | D      |                  |          |      |              |                             |      |       |        |                 |
|-----|--------------|-------------------------------------------------|----------|---------|--------|------------------|----------|------|--------------|-----------------------------|------|-------|--------|-----------------|
|     | urrent Ma    | aintenance: Select Road fo<br>y BT Links Shown) | or Typic | cal Ana | alysis |                  |          | Link | s Selected f | or Typical Analysis         |      |       |        |                 |
|     | Link<br>Code | Link Name                                       | From     | То      | Length | Pavement<br>Type | ^        |      | Link<br>Code | Link Name                   | From | То    | Length | Pavemer<br>Type |
|     | F00101       | Birtamod (MRM)-Chandragadhi                     | 0.00     | 12.53   | 12.53  | STGB             |          | •    | F00101       | Birtamod (MRM)-Chandragadhi | 0.00 | 12.53 | 12.53  | STGB            |
|     | F00201       | Damak-Gauradaha Dipu                            | 0.00     | 10.56   | 10.56  | STGB             |          |      | H0101        | Kakarbhitta-Charali         | 0.00 | 11.25 | 11.25  | STGB            |
|     | F00202       | Gauradaha Dipu-Gaurigunj                        | 10.56    | 21.96   | 11.40  | STGB             | 11       |      |              |                             |      |       |        |                 |
|     | F05901       | Birtamoad (MRM)-Sanischare                      | 0.00     | 12.86   | 12.86  | STGB             | E        |      |              |                             |      |       |        |                 |
|     | F15801       | Damak (MRM)-Refugee Camp                        | 0.00     | 6.50    | 6.50   | STGB             | 11       |      |              |                             |      |       |        |                 |
|     | H0101        | Kakarbhitta-Charali                             | 0.00     | 11.25   | 11.25  | STGB             |          |      |              |                             |      |       |        |                 |
|     | H0102        | Charali-Birtamod                                | 11.25    | 17.52   | 6.27   | STGB             | 11       |      |              |                             |      |       |        |                 |
|     | H0103        | Birtamod-Padajogi (Damak)                       | 17.52    | 47.03   | 29.51  | STGB             | ĮU,      |      |              |                             |      |       |        |                 |
|     | H0104        | Padajogi (Damak)-Ratuwa                         | 47.03    | 47.99   | 0.96   | STGB             | 1        |      |              |                             |      |       |        |                 |
|     | H0105        | Ratuwa-Mawa                                     | 47.99    | 54.75   | 6.76   | STGB             |          |      |              |                             |      |       |        |                 |
|     |              |                                                 |          |         |        | oron             | <u>ب</u> |      |              |                             |      |       |        |                 |

In order to carry out the typical analysis for the recurrent maintenance works, road should selected. No need to select all the roads in the division but a typical road should be selected to compute the per kilometer cost. The division can also use its own measurement or judgment for particular roads to arrive at the recurrent maintenance cost.

#### 6.3.2 Prepare Typical Analysis

Typical analysis for recurrent maintenance can be done using this tool. Provide the representative quantities for the selected road for each of the recurrent work items and the cost per Kilometer is computed which can be used to compute the total recurrent maintenance cost of the same road and also use it to for other roads. Right click on the grid to export the data to Excel.

| em   | Rates Norm                       | s ARMP IARMP Report Map Help                                                                                                    |                                            |                                                                 |                                                      |       |                                                  |                                      |      |                      |              |   |
|------|----------------------------------|----------------------------------------------------------------------------------------------------|--------------------------------------------|-----------------------------------------------------------------|------------------------------------------------------|-------|--------------------------------------------------|--------------------------------------|------|----------------------|--------------|---|
| rent | Maintenance But                  | Iget Estimates For Typical Road for Two Cycles                                                                                                    |                                            |                                                                 |                                                      |       |                                                  |                                      |      |                      |              |   |
|      | Division Dama                    |                                                                                                    | Load                                       |                                                                 |                                                      |       |                                                  |                                      |      |                      |              |   |
|      |                                  |                                                                                                    |                                            |                                                                 |                                                      |       |                                                  |                                      |      |                      |              |   |
| alLi | nk Name Birtan                   | od (MRM)-Chandragadhi: F00101-0-12.53 •                                                                                                    | Total Km : 12.53 Class : FF                | N Paveme                                                        | nt Type: STGB                                        | Widt  | 1: 5.8                                           | SDI: 17                              | 6    | Exp                  | ort to Excel |   |
| s.N. | Road Eleme                       | nt Work Description                                                                                                    | Norms                                      | Quantity<br>relevant for<br>calculation as<br>per<br>assessment | Total Quantity<br>as per actual or<br>road inventory | Unit  | Multification<br>factor<br>according<br>to Norms | Total<br>Quantity<br>as per<br>Norms | Unit | Rate (NRs<br>/ Unit) | Total (NRs)  |   |
|      | Black top surface                | Pot hole/Patch/Edge Repair                                                                                                    |                                            |                                                                 |                                                      |       |                                                  |                                      |      |                      |              |   |
|      | providential condition (10.5,00) | Asphalt Concrete Surface                                                                                                    | 0% - 0.2% of paved surface area            |                                                                 |                                                      | m2    |                                                  |                                      |      |                      |              |   |
|      |                                  | Surface Dressing / Premix                                                                                                    | 0% - 0.75% of paved surface area           |                                                                 | 72,874.00                                            | m2    | 0.0075                                           | 545.06                               | m2   | 1,250.00             | 681318.75    |   |
|      |                                  | Penetration Macadam                                                                                                    | 0% - 0.3% of paved surface area            |                                                                 |                                                      | rt2   |                                                  |                                      |      |                      |              |   |
|      |                                  | Crack Sealing                                                                                                    |                                            |                                                                 |                                                      |       |                                                  |                                      |      |                      |              |   |
|      |                                  | Asphalt Concrete Surface                                                                                                    | 0% - 0.3% of paved surface area            |                                                                 |                                                      | m2    |                                                  |                                      |      |                      |              |   |
|      |                                  | Surface Dressing / Premix                                                                                                    | 0% - 0.2% of paved surface area            |                                                                 |                                                      | m2    |                                                  |                                      |      |                      |              |   |
|      |                                  | Penetration Macadam                                                                                                    | 0% - 0.1% of paved surface area            |                                                                 |                                                      | m2    |                                                  |                                      |      |                      |              |   |
|      | Shoulder                         | Reshaping, levelling and Compacting of GR s                                                                                                    | houlder                                    |                                                                 |                                                      | -     |                                                  |                                      |      |                      |              |   |
|      |                                  | Shoulder Repairing for Single Lane Road                                                                                                    | 0% - 0.5% of shoulder surface area         |                                                                 |                                                      | m2    |                                                  |                                      |      |                      |              |   |
|      |                                  | Shoulder Repairing for Double Lane Road                                                                                                    | 6% - 0.2% of shoulder surface area         |                                                                 | 72,674.00                                            | m2    | 0.002                                            | 145.35                               | NA   | 0.00                 | 0.00         |   |
|      |                                  | Sealing of prime cost,SBST or BT macadam should<br>Shoulder                                                                                             | ler in 0% - 0.15% of shoulder surface area |                                                                 |                                                      | m2    |                                                  |                                      |      |                      |              |   |
|      | Access Road                      | Gravel Access Pot Hole Repair                                                                                                    | 0% - 0.4% of shoulder surface area         |                                                                 | 72,674.00                                            | #2    | 0.004                                            | 290.70                               | NA   | 0.00                 | 0.00         |   |
|      |                                  | Bitumen Access Pot Hole Repair                                                                                                    | 0% - 0.3% of shoulder surface area         |                                                                 |                                                      | m2    |                                                  |                                      |      |                      |              |   |
|      | Culverts                         | Damaged HeadwalWingwall/CatchpbAbutment<br>(Xinor repairs on Masony Works)<br>Damaged Check dam and Scour Protection<br>(Xinor repairs on Masony Works) | 0 - 0.1 m3 per Culvert                     |                                                                 | 80.00                                                | No    | 0.01                                             | 0.80                                 | NA   | 0.00                 | 0.00         |   |
|      | Gabion Wall                      | Damaged Dry Wat/Gabion Wall<br>(Minor Repairs on Gabion Works)                                                                                          | 0 - 1 m3 per 1000m Length                  |                                                                 | 12.53                                                | 1000m | 1                                                | 12.53                                | m3   | 3,600.00             | 45108.00     |   |
|      | Mascory Wall                     | Damaged Masonry Wall                                                                                                    | 0 - 0.5 m3 per 1000m Length                |                                                                 | 12.53                                                | 1000m | 0.5                                              | 6.27                                 | NA   | 0.00                 | 0.00         |   |
|      |                                  |                                                                                                    |                                            |                                                                 |                                                      |       |                                                  |                                      |      |                      |              | - |

#### 6.3.3 Prepare Summary

A summary of recurrent maintenance can be prepared using this tool. The recurrent maintenance of the gravel road is automatically assigned to NRs 30,000 and for the BT roads, rates per kilometer from the typical analysis has to be provided.

| noich         | Damak        | • Load                        |       |       | RECURR<br>(Only BT & ( | ENT SUM<br>OR Links are | MARY<br>Shown)             |                                           |                                                 |         | Export |
|---------------|--------------|-------------------------------|-------|-------|------------------------|-------------------------|----------------------------|-------------------------------------------|-------------------------------------------------|---------|--------|
| Road<br>Class | Link<br>Code | Link Name                     | From  | То    | Road<br>Length<br>(Km) | Pavement<br>Type        | Length<br>Under<br>RM (Km) | Recurrent<br>Maintenance<br>Rate (NRs/km) | Recurrent<br>Maintenance<br>Total (NRs<br>'000) | Remarks |        |
| RN            | F00101       | Birtamod (MRM)-Chandragadhi   | 0.00  | 12.53 | 12.53                  | STGB                    | 12.53                      | 48,000.00                                 | 601.44                                          |         |        |
| RN            | F00201       | Damak-Gauradaha Dipu          | 0.00  | 10.56 | 10.56                  | STGB                    | 10.56                      | 45,000.00                                 | 475.20                                          |         |        |
| RN            | F00202       | Gauradaha Dipu-Gaurigunj      | 10.56 | 21.95 | 11.40                  | STGB                    | 11.40                      | 45,000.00                                 | 513.00                                          |         |        |
| RN            | F05901       | Birtamoad (MRM)-Sanischare-Bu | 0.00  | 12.06 | 12.86                  | STGB                    | 12.86                      | 60,000.00                                 | 771.60                                          |         |        |
| RN            | F15801       | Damak (MRM)-Refugee Camp      | 0.00  | 6.50  | 6.50                   | STGB                    | 6.50                       | 35,000.00                                 | 227.50                                          |         |        |
| н             | H0101        | Kakarbhitta-Charali           | 0.00  | 11.25 | 11.25                  | STGB                    | 11.25                      | 43,178.67                                 | 485.76                                          |         |        |
| н             | H0102        | Charali-Birtamod              | 11.25 | 17.52 | 6.27                   | STGB                    | 6.27                       | 63,000.00                                 | 395.01                                          |         |        |
| н             | H0103        | Birtamod-Padajogi (Damak)     | 17.52 | 47.03 | 29.51                  | STGB                    | 29.51                      | 63,000.00                                 | 1,859.13                                        |         |        |
| н             | H0104        | Padajogi (Damak)-Ratuwa       | 47.03 | 47.99 | 0.96                   | STGB                    | 0.00                       | 0.00                                      | 0.00                                            |         |        |
| H.            | H0105        | Ratuwa-Mawa                   | 47.99 | 54.75 | 6.76                   | STGB                    | 6.76                       | 63,000.00                                 | 425.88                                          |         |        |
| H.            | H0701        | Kechna (IB)-Kechna village    | 0.00  | 3.00  | 3.00                   | GR                      | 0.00                       | 0.00                                      | 0.00                                            |         |        |
| H.            | H0702        | Kechna village-Jhapa Chok     | 3.00  | 24.68 | 21.68                  | GR                      | 0.00                       | 0.00                                      | 0.00                                            |         |        |
| н             | H0703        | Jhapa Chok-Bhaire Chok        | 24.68 | 28.85 | 4.17                   | STGB                    | 0.00                       | 0.00                                      | 0.00                                            |         |        |
| н             | H0704        | Shaire Chok-Charali           | 28.85 | 39.22 | 10.37                  | STGB                    | 0.00                       | 0.00                                      | 0.00                                            |         |        |
| н             | H0705        | Charali-Chihanedanda          | 39.22 | 56.00 | 16.78                  | STGB                    | 16.78                      | 84,000.00                                 | 1,409.52                                        |         |        |
| R             | H1701        | Ehadrapur-Ratuwa(Postal)      | 0.00  | 15.00 | 15.00                  | GR                      | 0.00                       | 0.00                                      | 0.00                                            |         |        |
|               |              |                               |       |       | 870.60                 |                         | 474.47                     |                                           | 7 16 4 0 4                                      |         |        |

#### 6.4 Periodic Maintenance

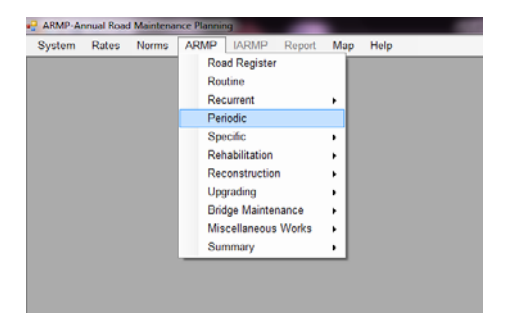

Periodic maintenance requirement (Yes/No) is computed automatically based on the last year of resurface, traffic, SDI values. The ARMP is already updated with the recent data on the pavement condition, traffic data and last re-surface year and also updated with the 2014 periodic plan. Decision can be made to include the road under periodic maintenance even the calculation shows "No" based on observation by the division. Right click on the grid to export the data to Excel

| odic Mainte | ak<br>anance Wo | kehaat    | ▼ Lo.  | d Daria      | die Deelsie     | Delline D       |                                    | F                  | Periodia         | : Maint                            | enance                     |                              |                                               |                   |                    |                                 |                                 |                           |                               | Export To E                                 | xcel   |
|-------------|-----------------|-----------|--------|--------------|-----------------|-----------------|------------------------------------|--------------------|------------------|------------------------------------|----------------------------|------------------------------|-----------------------------------------------|-------------------|--------------------|---------------------------------|---------------------------------|---------------------------|-------------------------------|---------------------------------------------|--------|
| Link<br>No  | Link<br>Narr    | /roac Fro | m To   | Length<br>KM | Surface<br>Type | Pavemer<br>Type | Status of Pavement                 | Section<br>from km | Section<br>to km | link or<br>section<br>length<br>km | Traffic<br>Volumn<br>Group | Year of<br>Last<br>surfacing | A-Age<br>of<br>surfacing<br>in years<br>as at | Road<br>Condition | T-mainter<br>cycle | ACF-Age<br>Correctior<br>Factor | Time for<br>resealling<br>years | Need<br>resealing<br>now? | Rate (<br>NRs<br>1000<br>/Km) | Total<br>Estimatec<br>Cost<br>(NRs<br>'000) | Remark |
| F001        | 01 Birtar       | 10 0      | 12.5   | 12.53        | BT              | STGB            | RSDP Completed, ADB TPPF PHASE I   |                    |                  |                                    | High                       | 2012                         | 1                                             | Fair              | 6                  | 0                               | 5                               | No                        |                               |                                             |        |
| F002        | 01 Dama         | ik 0      | 10.5   | 10.56        | BT              | STGB            | RNDP Completed                     |                    |                  |                                    | Moderate                   | 2008                         | 5                                             | Good              | 7                  | 2                               | 2                               | No                        |                               |                                             |        |
| F002        | 02 Gaur         | ad 10.5   | 6 21.9 | 11.40        | BT              | STGB            | RNDP Completed                     |                    |                  |                                    | Moderate                   | 2008                         | 5                                             | Good              | 7                  | 2                               | 2                               | No                        |                               |                                             |        |
| F059        | 01 Birtar       | no 0      | 12.8   | 12.86        | BT              | STGB            | RSDP 2011-12 SYPM                  |                    |                  |                                    | Low                        | 2013                         | 0                                             | Fair              | 8                  | 0                               | 8                               | No                        |                               |                                             |        |
| F158        | 01 Dama         | ik 0      | 6.5    | 6.50         | BT              | STGB            | RSDP 2012-13 TYPM                  |                    |                  |                                    | Moderate                   | 2013                         | 0                                             | Fair              | 7                  | 0                               | 7                               | No                        |                               |                                             |        |
| H010        | )1 Kaka         | b 0       | 11.2   | 11.25        | BT              | STGB            | RSDP 2008-09 First Year KM         |                    |                  |                                    | High                       | 2010                         | 3                                             | Good              | 6                  | 2                               | 3                               | No                        |                               |                                             |        |
| H010        | 2 Char          | di 11.2   | 5 17.5 | 6.27         | BT              | STGB            | RSDP 2008-09 First Year KM         |                    |                  |                                    | High                       | 2010                         | 3                                             | Good              | 6                  | 2                               | 3                               | No                        |                               |                                             |        |
| H010        | 03 Birtar       | no 17.    | 2 47.0 | 29.51        | BT              | STGB            | 8.51km completed in 2010, 21 km on |                    |                  |                                    | High                       | 2010                         | 3                                             | Good              | 6                  | 2                               | 3                               | No                        |                               |                                             |        |
| H010        | 4 Pada          | o 47.0    | 3 47.9 | 0.96         | BT              | STGB            | RSDP 2008-09 First Year KM         |                    |                  |                                    | High                       | 2010                         | 3                                             | Good              | 6                  | 2                               | 3                               | No                        |                               |                                             |        |
| H010        | )5 Ratu         | v 47.9    | 9 54.7 | 6.76         | BT              | STGB            | RSDP 2008-09 First Year KM         |                    |                  |                                    | High                       | 2010                         | 3                                             | Good              | 6                  | 2                               | 3                               | No                        |                               |                                             |        |
| H070        | )3 Jhap         | a 24.6    | 8 28.8 | 4.17         | BT              | STGB            | Postal Highway Project Phase I     |                    |                  |                                    | Moderate                   | 2013                         | 0                                             | Poor              | 7                  | -2                              | 7                               | No                        |                               |                                             |        |
| H070        | )4 Bhair        | e 28.8    | 5 39.2 | 10.37        | BT              | STGB            | Postal Highway Project Phase I     |                    |                  |                                    | Moderate                   | 2013                         | 0                                             | Poor              | 7                  | -2                              | 7                               | No                        |                               |                                             |        |
| H070        | )5 Chara        | li 39.2   | 2 56   | 16.78        | BT              | STGB            | RSDP Completed                     |                    |                  |                                    | High                       | 2012                         | 1                                             | Good              | 6                  | 2                               | 5                               | No                        |                               |                                             |        |
|             |                 |           |        |              |                 |                 | Total                              |                    |                  | 0.00                               |                            |                              |                                               |                   |                    |                                 |                                 |                           |                               | 0.00                                        |        |

User: Damak1 Division: Damak Year: 2013

#### 6.5 Specific Maintenance

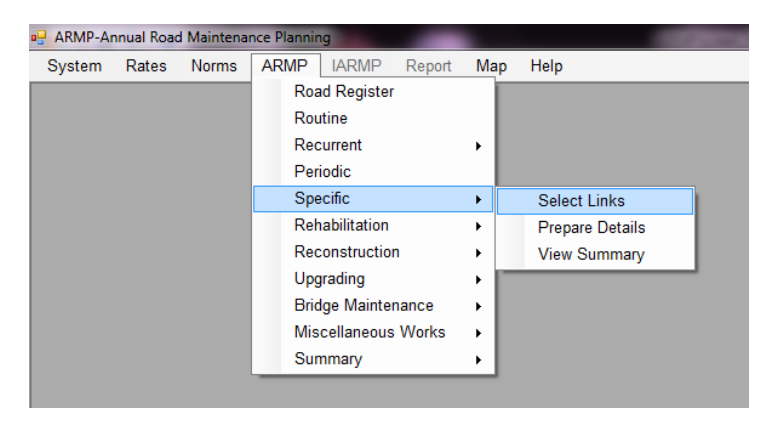

#### 6.5.1 Select Links

Links requiring specific maintenance should be selected using this tool. The work description should be provided and should not be repeated for the same link. It is better to mention specific works e.g Wall Construction" etc. rather then putting generic description. The length of the section should also be provided.

| SRN | Links        | Renarice. Select Hoad       |       |       |         |                    |    | Spec | ific Mainter | nance Links                 |                       |       |       |        |
|-----|--------------|-----------------------------|-------|-------|---------|--------------------|----|------|--------------|-----------------------------|-----------------------|-------|-------|--------|
|     | Link<br>Code | Link Name                   | From  | То    | Length  | Pavement<br>Status | •  | [    | Link<br>Code | Link Name                   | Job Name              | From  | То    | Length |
|     | F00101       | Birtamod (MRM)-Chandragadhi | 0.00  | 12.53 | 12.53   | BT                 |    | Þ    | F00101       | Birtamod (MRM)-Chandragadhi | RCC Drain Constructi  | 1.00  | 2.00  | 1.00   |
|     | F00201       | Damak-Gauradaha Dipu        | 0.00  | 10.56 | 10.56   | BT                 |    |      | F00101       | Birtamod (MRM)-Chandragadhi | RCC drain at Chandra  | 11.00 | 12.53 | 1.53   |
|     | F00202       | Gauradaha Dipu-Gaurigunj    | 10.56 | 21.96 | 11.40   | BT                 |    |      | F05901       | Birtamoad (MRM)-Sanischare  | RCC Drain Constructi  | 5.00  | 7.00  | 2.00   |
|     | F05901       | Birtamoad (MRM)-Sanischare  | 0.00  | 12.86 | 12.86   | BT                 |    |      | H0101        | Kakarbhitta-Charali         | Widening of Road at   | 6.00  | 11.25 | 5.25   |
|     | F15801       | Damak (MRM)-Refugee Camp    | 0.00  | 6.50  | 6.50    | BT                 | 11 |      | H0102        | Charali-Birtamod            | Widening of Road at   | 16.00 | 17.52 | 1.52   |
|     | H0101        | Kakarbhitta-Charali         | 0.00  | 11.25 | 11.25   | BT                 | 1  |      | H0103        | Birtamod-Padajogi (Damak)   | Widenind Of Road at   | 17.52 | 18.52 | 1.00   |
|     | H0102        | Charali-Birtamod            | 11.25 | 17.52 | 6.27    | BT                 | 1  |      | H0105        | Ratuwa-Mawa                 | Widening of Road ai D | 48.00 | 52.00 | 4.00   |
|     | H0103        | Birtamod-Padajogi (Damak)   | 17.52 | 47.03 | 29.51   | BT                 |    |      |              |                             |                       |       |       |        |
|     | H0104        | Padajogi (Damak)-Ratuwa     | 47.03 | 47.99 | 0.96    | BT                 |    |      |              |                             |                       |       |       |        |
|     | H0105        | Ratuwa-Mawa                 | 47.99 | 54.75 | 6.76    | BT                 |    |      |              |                             |                       |       |       |        |
| _   | H0701        | Keekne (IR) Keekne villege  | 0.00  | 2.00  | 2.00    | CD.                | -  |      |              |                             |                       |       |       |        |
|     |              | Link Code                   |       |       | Jama of | Link               |    |      |              |                             |                       |       |       |        |

#### 6.5.2 Prepare Details

Under each of the selected link and the work description, details should be prepared. Standard items will be available and quantities should be provided. The total cost is automatically computed. Right click on the grid to export entire details data to Excel

| ecific Ma                   | ntenance              | Works:                                 | Details      |                  |            |            |        |         |             |                    |                                      |                                  | <b></b>                                  |                       |
|-----------------------------|-----------------------|----------------------------------------|--------------|------------------|------------|------------|--------|---------|-------------|--------------------|--------------------------------------|----------------------------------|------------------------------------------|-----------------------|
| Division                    | Damak                 |                                        | -            | Load             |            |            |        |         |             |                    |                                      |                                  | Export to Ex                             | ccel                  |
| ame of Road                 | Birtamod (I           | MRM)-Chan                              | dragadhi : F | 00101-0-1        | 2.53       | •          | Name o | Job : R | CC Drain Co | nstruction         | n Work in                            | Birtaba:                         | zar                                      | •                     |
| Work From                   |                       | 1 To :                                 | 2            |                  |            |            |        |         |             |                    |                                      |                                  |                                          |                       |
| Activit                     | Group A               | ctivity No.                            | Descri       | otion of W       | ork        |            | _      | Unit    | Quantity    | 1                  | Rate                                 | 1                                | Amount                                   |                       |
| 100 : U                     | sers 10               | 00.17                                  | RCC Dr       | ain Consti       | ruction    |            |        | rm      |             | 500                |                                      | 5000                             | 2500000.                                 | 00                    |
|                             |                       |                                        |              |                  |            |            |        |         |             |                    |                                      |                                  |                                          |                       |
| activity Group              | 100 - 116             | rs Norm                                | Activity     | 100 1            | Eath work  | Execution  |        |         |             |                    | Sul                                  | b-Total                          | 2,500,00                                 | 10.00                 |
| Activity Group              | 0 100 : Use           | ers Norm -                             | Activity N   | p 100.1:         | Earth work | Excavation | 1      | •       |             | Co                 | Sul                                  | b-Total<br>es 5%                 | 2,500,00                                 | 10.00                 |
| Activity Group<br>Work Desc | 100 : Use<br>Earth wo | rs Norm +<br>rk Excavatio              | Activity N   | p 100.1:         | Earth work | Excavation | 1      |         | Te          | Con<br>Ital with ( | Sul                                  | b-Total<br>es 5%<br>ncies        | 2,500,00<br>125,00<br>2,625,00           | 10.00                 |
| Activity Group<br>Work Desc | 100 : Use<br>Earth wo | rrs Norm ♥<br>rk Excavatio<br>Quantity | Activity N   | o 100.1:<br>Rate | Earth work | Excavation |        | •       | Te          | Cor<br>stal with ( | Sul<br>ntingenci<br>Continger<br>VAT | b-Total<br>es 5%<br>ncies<br>13% | 2,500,00<br>125,00<br>2,625,00<br>341,25 | 10.00<br>0.00<br>0.00 |

#### 6.5.3 View Summary

Provides the summary of the specific maintenance works. Right click on the grid to export the data to Excel

| pe    | cific Main   | tenance Summary                     |       |       |        |                               |              |            |                | Year: 2013    |
|-------|--------------|-------------------------------------|-------|-------|--------|-------------------------------|--------------|------------|----------------|---------------|
| livis | aion Darnal  | k • Load                            |       |       |        |                               |              |            |                | Export to Exc |
|       | Link<br>Code | Link Name                           | From  | То    | Length | Specific Work Description     | Work<br>From | Work<br>To | Work<br>Length | Total Cost    |
|       | F00101       | Birtamod (MRM)-Chandragadhi         | 0     | 12.53 | 12.53  | RCC Drain Construction Work   | 1.00         | 2.00       | 1.00           | 2,966,250.00  |
|       | F00101       | Birtamod (MRM)-Chandragadhi         | 0     | 12.53 | 12.53  | RCC drain at Chandragadhi     | 11.00        | 12.53      | 1.53           | 4,746,000.00  |
|       | F05901       | Birtamoad (MRM)-Sanischare-Budhbare | 0     | 12.86 | 12.86  | RCC Drain Construction at Sa  | 5.00         | 7.00       | 2.00           | 22,780,800.00 |
|       | H0101        | Kakarbhitta-Charali                 | 0     | 11.25 | 11.25  | Widening of Road at Dhulabari | 6.00         | 11.25      | 5.25           | 15,187,200.00 |
|       | H0102        | Charali-Birtamod                    | 11.25 | 17.52 | 6.27   | Widening of Road at Birtmod B | 16.00        | 17.52      | 1.52           | 15,187,200.00 |
|       | H0103        | Birtamod-Padajogi (Damak)           | 17.52 | 47.03 | 29.51  | Widenind Of Road at Birtmod   | 17.52        | 18.52      | 1.00           | 15,187,200.00 |
|       | H0105        | Ratuwa-Mawa                         | 47.99 | 54.75 | 6.76   | Widening of Road ai Damak B   | 48.00        | 52.00      | 4.00           | 22,780,800.00 |
|       |              |                                     |       |       |        |                               |              |            |                |               |
|       | -            |                                     | -     |       |        |                               |              |            | -              | Close         |

#### 6.6 Rehabilitation

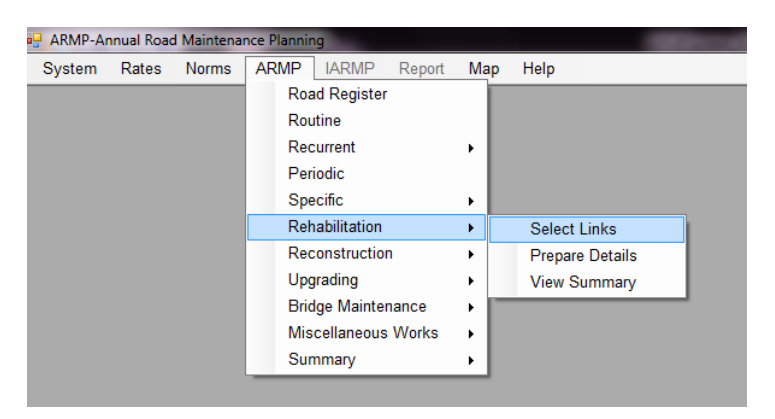

#### 6.6.1 Select Links

Links requiring rehabilitation should be selected using this tool. The work description should be provided and should not be repeated for the same link. The length of the section should also be provided.

| SRI | N Links      | II. Select rudu             |       |       |           |                    |    | R | abilitation Links | 5         |          |      |    |        |
|-----|--------------|-----------------------------|-------|-------|-----------|--------------------|----|---|-------------------|-----------|----------|------|----|--------|
|     | Link<br>Code | Link Name                   | From  | То    | Length    | Pavement<br>Status | ^  |   | Link<br>Code      | Link Name | Job Name | From | То | Length |
| }   | F00101       | Birtamod (MRM)-Chandragadhi | 0.00  | 12.53 | 12.53     | BT                 |    |   |                   |           |          |      |    |        |
|     | F00201       | Damak-Gauradaha Dipu        | 0.00  | 10.56 | 10.56     | BT                 |    |   |                   |           |          |      |    |        |
|     | F00202       | Gauradaha Dipu-Gaurigunj    | 10.56 | 21.96 | 11.40     | BT                 | =  |   |                   |           |          |      |    |        |
|     | F05901       | Birtamoad (MRM)-Sanischare  | 0.00  | 12.86 | 12.86     | BT                 |    |   |                   |           |          |      |    |        |
|     | F15801       | Damak (MRM)-Refugee Camp    | 0.00  | 6.50  | 6.50      | BT                 |    |   |                   |           |          |      |    |        |
|     | H0101        | Kakarbhitta-Charali         | 0.00  | 11.25 | 11.25     | BT                 | 1- |   |                   |           |          |      |    |        |
|     | H0102        | Charali-Birtamod            | 11.25 | 17.52 | 6.27      | BT                 |    |   |                   |           |          |      |    |        |
|     | H0103        | Birtamod-Padajogi (Damak)   | 17.52 | 47.03 | 29.51     | BT                 |    |   |                   |           |          |      |    |        |
|     | H0104        | Padajogi (Damak)-Ratuwa     | 47.03 | 47.99 | 0.96      | BT                 |    |   |                   |           |          |      |    |        |
|     | H0105        | Ratuwa-Mawa                 | 47.99 | 54.75 | 6.76      | BT                 |    |   |                   |           |          |      |    |        |
|     | H0701        | Kashpa (IR) Kashpa villaga  | 0.00  | 2 00  | 2.00      | <u>cn</u>          | -  |   |                   |           |          |      |    |        |
| Uni |              | Link Code                   |       | 1,    | Jame of J | ink                |    |   |                   |           |          |      |    |        |

#### 6.6.2 Prepare Details

Under each of the selected link and the work description, details should be prepared. Standard items will be available and quantities should be provided. The total cost is automatically computed. Right click on the grid to export entire details data to Excel

| habili              | itation                     | Mainte                      | manaa M                              | lorka   |                  |            |            |            |       |          |                                                                |             |     |
|---------------------|-----------------------------|-----------------------------|--------------------------------------|---------|------------------|------------|------------|------------|-------|----------|----------------------------------------------------------------|-------------|-----|
| ostract             | t of Co                     | ost                         | mance v                              | TOTKS   |                  |            |            |            |       |          |                                                                | Export to E | EXC |
| ne of Ro            | ad :                        |                             |                                      |         |                  |            | -          | Name of    | Job : |          |                                                                |             |     |
| ork From            | m : 🚺                       |                             | To :                                 |         |                  |            |            |            |       |          |                                                                |             |     |
| A                   | Activity C                  | Group /                     | Activity No.                         | Des     | cription of      | Work       |            |            | Unit  | Quantity | Rate                                                           | Amount      |     |
|                     |                             |                             |                                      |         |                  |            |            |            |       |          |                                                                |             |     |
|                     |                             |                             |                                      |         |                  |            |            |            |       |          |                                                                |             |     |
|                     |                             |                             |                                      |         |                  |            |            |            |       |          |                                                                |             |     |
|                     |                             |                             |                                      |         |                  |            |            |            |       |          |                                                                |             |     |
|                     |                             |                             |                                      |         |                  |            |            |            |       |          |                                                                |             |     |
|                     |                             |                             |                                      |         |                  |            |            |            |       |          |                                                                |             |     |
|                     |                             |                             |                                      |         |                  |            |            |            |       |          |                                                                |             |     |
|                     |                             |                             |                                      |         |                  |            |            |            |       |          |                                                                |             |     |
|                     |                             |                             |                                      |         |                  |            |            |            |       |          |                                                                |             |     |
|                     |                             |                             |                                      |         |                  |            |            |            |       |          |                                                                |             |     |
|                     |                             |                             |                                      |         |                  |            |            |            |       |          |                                                                |             |     |
|                     |                             |                             |                                      |         |                  |            |            |            |       |          |                                                                |             |     |
|                     |                             |                             |                                      |         |                  |            |            |            |       |          |                                                                |             |     |
|                     |                             |                             |                                      |         |                  |            |            |            |       |          |                                                                |             |     |
| ctivity G           | Group                       | 100 ; Use                   | rs Norm +                            | Activit | v No 100         | ).1:Earth  | work Excav | ation      |       |          | Sub-Total                                                      |             |     |
| ctivity G           | Group                       | 100 : Use                   | rs Norm 👻                            | Activit | y No 100         | ).1:Earth  | work Excav | ation      | •     |          | Sub-Total<br>Contingencies 5%                                  |             |     |
| ctivity G<br>Work I | Group                       | 100 : Use<br>Earth wo       | rs Norm 🔹                            | Activit | y No 100         | ).1:Earth  | work Excav | ation      | •     | Total v  | Sub-Total<br>Contingencies 5%                                  |             |     |
| ctivity G<br>Work I | Group (<br>Desc (<br>Unit ( | 100 : Use<br>Earth wo<br>m3 | rs Norm +<br>rk Excavati<br>Quantity | Activit | y No 100<br>Rate | ).1:Earth  | work Excav | ation      | •     | Total v  | Sub-Total<br>Contingencies 5%<br>with Contingencies            |             |     |
| ctivity G<br>Work I | Group Desc [<br>Unit ]      | 100 : Use<br>Earth wo<br>m3 | rs Norm –<br>rk Excavati<br>Quantity | Activit | y No 100<br>Rate | ). 1:Earth | work Excav | ation<br>t | •     | Total v  | Sub-Total<br>Contingencies 5%<br>Vith Contingencies<br>VAT 13% |             |     |

#### 6.6.3 View Summary

Provides the summary of the rehabilitation works. Right click on the grid to export the data to Excel

| ARM   | /P-Annual Roa | ad Maintenance Planning - [Summary of I | Rehabilitation Works] |        | to a company of the local division of the local division of the lo | Section 1    |            |                |                 |
|-------|---------------|-----------------------------------------|-----------------------|--------|----------------------------------------------------------------------------------------------------|--------------|------------|----------------|-----------------|
|       |               |                                         |                       |        |                                                                                                    |              |            |                |                 |
| Syst  | em Rates      | Norms ARMP IARMP Rep                    | ort Map Help          |        |                                                                                                    |              |            |                |                 |
| Reh   | abilitation   | Summary                                 | 0.1                   |        |                                                                                                    |              |            |                | Year: 2013      |
| Divis | ion Damak     | ✓ Load                                  | l)                    |        |                                                                                                    |              |            |                | Export to Excel |
|       | Link<br>Code  | Link Name                               | From                  | To Ler | gth Specific Work Description                                                                                                    | Work<br>From | Work<br>To | Work<br>Length | Total Cost      |
| •     | Total         |                                         |                       |        |                                                                                                    |              |            |                | 0.00            |
|       |               |                                         |                       |        |                                                                                                    |              |            |                |                 |
|       |               |                                         |                       |        |                                                                                                    |              |            |                | Close           |

## 6.7 Reconstruction

#### 6.7.1 Select Links

Links requiring reconstruction should be selected using this tool. The work description should be provided and should not be repeated for the same link. The length of the section should also be provided.

| N Links      | IOII. Select Road           |       |       |        |                    | F  | construction Li | nks       |          |      |    |        |
|--------------|-----------------------------|-------|-------|--------|--------------------|----|-----------------|-----------|----------|------|----|--------|
| Link<br>Code | Link Name                   | From  | То    | Length | Pavement<br>Status | ^  | Link<br>Code    | Link Name | Job Name | From | То | Length |
| F00101       | Birtamod (MRM)-Chandragadhi | 0.00  | 12.53 | 12.53  | BT                 |    |                 |           |          |      |    |        |
| F00201       | Damak-Gauradaha Dipu        | 0.00  | 10.56 | 10.56  | BT                 |    |                 |           |          |      |    |        |
| F00202       | Gauradaha Dipu-Gaurigunj    | 10.56 | 21.96 | 11.40  | BT                 |    |                 |           |          |      |    |        |
| F05901       | Birtamoad (MRM)-Sanischare  | 0.00  | 12.86 | 12.86  | BT                 |    |                 |           |          |      |    |        |
| F15801       | Damak (MRM)-Refugee Camp    | 0.00  | 6.50  | 6.50   | BT                 | 1  |                 |           |          |      |    |        |
| H0101        | Kakarbhitta-Charali         | 0.00  | 11.25 | 11.25  | BT                 |    |                 |           |          |      |    |        |
| H0102        | Charali-Birtamod            | 11.25 | 17.52 | 6.27   | BT                 | 1  |                 |           |          |      |    |        |
| H0103        | Birtamod-Padajogi (Damak)   | 17.52 | 47.03 | 29.51  | BT                 | 1  |                 |           |          |      |    |        |
| H0104        | Padajogi (Damak)-Ratuwa     | 47.03 | 47.99 | 0.96   | BT                 | 1  |                 |           |          |      |    |        |
| H0105        | Ratuwa-Mawa                 | 47.99 | 54.75 | 6.76   | BT                 | 1  |                 |           |          |      |    |        |
| H0701        | Keehne //P) Keehne uillege  | 0.00  | 2 00  | 2.00   | <u>cn</u>          | 1- |                 |           |          |      | _  |        |
|              | 1:10-1                      |       | 1.    |        | e-1.               |    |                 |           |          |      |    |        |

#### 6.7.2 Prepare Details

Under each of the selected link and the work description, details should be prepared. Standard items will be available and quantities should be provided. The total cost is automatically computed. Right click on the grid to export entire details data to Excel

| 1                                             | toau mainte                    | nance Planni                                 | ng - [Details | of Recons  | truction] |                  |                                           |               | _                                                                                        |                 |
|-----------------------------------------------|--------------------------------|----------------------------------------------|---------------|------------|-----------|------------------|-------------------------------------------|---------------|------------------------------------------------------------------------------------------|-----------------|
|                                               |                                |                                              |               |            |           |                  |                                           |               |                                                                                          |                 |
| System Rate                                   | s Norms                        | ARMP                                         | IARMP         | Report     | Map       | Help             |                                           |               |                                                                                          |                 |
| Reconstruc<br>Abstract of                     | tion Maiı<br>Cost              | ntenance                                     | Works         |            |           |                  |                                           |               |                                                                                          | Export to Excel |
| ame of Road :                                 |                                |                                              |               |            |           | •                | Name of Job :                             |               |                                                                                          | •               |
| Work From :                                   |                                | To :                                         |               |            |           |                  |                                           |               |                                                                                          |                 |
| Activi                                        | ty Group                       | Activity No.                                 | . Desc        | ription of | Work      |                  | Uni                                       | t Quantity    | Rate                                                                                     | Amount          |
|                                               |                                |                                              |               |            |           |                  |                                           |               |                                                                                          |                 |
|                                               |                                |                                              |               |            |           |                  |                                           |               |                                                                                          |                 |
|                                               |                                |                                              |               |            |           |                  |                                           |               |                                                                                          |                 |
|                                               |                                |                                              |               |            |           |                  |                                           |               |                                                                                          |                 |
|                                               |                                |                                              |               |            |           |                  |                                           |               |                                                                                          |                 |
|                                               |                                |                                              |               |            |           |                  |                                           |               |                                                                                          |                 |
|                                               |                                |                                              |               |            |           |                  |                                           |               |                                                                                          |                 |
|                                               |                                |                                              |               |            |           |                  |                                           |               |                                                                                          |                 |
|                                               |                                |                                              |               |            |           |                  |                                           |               |                                                                                          |                 |
|                                               |                                |                                              |               |            |           |                  |                                           |               |                                                                                          |                 |
|                                               |                                |                                              |               |            |           |                  |                                           |               |                                                                                          |                 |
|                                               |                                |                                              |               |            |           |                  |                                           |               |                                                                                          |                 |
|                                               |                                |                                              |               |            |           |                  |                                           |               |                                                                                          |                 |
|                                               |                                |                                              |               |            |           |                  |                                           |               |                                                                                          |                 |
|                                               |                                |                                              |               |            |           |                  |                                           |               |                                                                                          |                 |
|                                               |                                |                                              |               |            |           |                  |                                           |               |                                                                                          |                 |
| Activity Grou                                 | o 100 : Us                     | ers Norm 👻                                   |               |            | Activ     | ity No           | 100.1:Earth work 👻                        |               | Sub-Total                                                                                |                 |
| Activity Grou                                 | 0 100 : Us                     | ers Norm 👻                                   | ]             |            | Activ     | ity No           | 100.1:Earth work 👻                        |               | Sub-Total<br>Contingencies 5%                                                            |                 |
| Activity Group<br>Work Desi                   | • 100 : Us<br>Earth wo         | ers Norm 👻                                   | - J           |            | Activ     | ity No           | 100.1:Earth work 👻                        | Tota          | Sub-Total<br>Contingencies 5%                                                            |                 |
| Activity Group<br>Work Dese<br>Uni            | o 100 : Us<br>Earth wo<br>t m3 | ers Norm 👻<br>ork Excavati<br>Quantity       | ion           | Rate       | Activ     | ity No           | 100.1:Earth work -<br>mount 0.00          | Tota          | Sub-Total<br>Contingencies 5%<br>Il with Contingencies                                   |                 |
| Activity Group<br>Work Deso<br>Uni            | 0 100 : Us<br>Earth wo<br>t m3 | ers Norm 👻<br>ork Excavati                   | ion           | Rate       | Activ     | ity No<br>350 Ai | 100.1:Earth work •<br>nount 0.00          | Tota          | Sub-Total<br>Contingencies 5%<br>I with Contingencies<br>VAT 13%                         |                 |
| Activity Group<br>Work Dese<br>Uni<br>Add New | b 100 : Us<br>Earth we<br>t m3 | ers Norm –<br>ork Excavati<br>Quantity<br>te | ]<br>ion      | Rate       | Activ     | ity No<br>350 Ai | 100.1:Earth work    mount 0.00 Save Close | Total (With V | Sub-Total<br>Contingencies 5%<br>Il with Contingencies<br>VAT 13%<br>AT & Contingencies) |                 |

# 6.7.3 View Summary

Provides the summary of the reconstruction works. Right click on the grid to export the data to Excel

| tem    | Rates     | Norms   | ARMP |             | Report | Man | Help  |    |        |                           |              |            |                |               |
|--------|-----------|---------|------|-------------|--------|-----|-------|----|--------|---------------------------|--------------|------------|----------------|---------------|
| cons   | structio  | n Sumn  | nary | 1/-11 (1011 | report | Wap | THEIP |    |        |                           |              |            |                | Year: 201:    |
| ision/ | Damak     |         |      | -           | Load   |     |       |    |        |                           |              |            |                | Export to Exc |
| Li     | nk<br>ode | Link Na | me   |             |        |     | From  | То | Length | Specific Work Description | Work<br>From | Work<br>To | Work<br>Length | Total Cost    |
| Tot    | tal       |         |      |             |        |     |       |    |        |                           |              |            |                | 0.00          |
|        |           |         |      |             |        |     |       |    |        |                           |              |            |                |               |
|        |           |         |      |             |        |     |       |    |        |                           |              |            |                |               |
|        |           |         |      |             |        |     |       |    |        |                           |              |            |                |               |
|        |           |         |      |             |        |     |       |    |        |                           |              |            |                |               |
|        |           |         |      |             |        |     |       |    |        |                           |              |            |                |               |
|        |           |         |      |             |        |     |       |    |        |                           |              |            |                |               |
|        |           |         |      |             |        |     |       |    |        |                           |              |            |                |               |
|        |           |         |      |             |        |     |       |    |        |                           |              |            |                |               |
|        |           |         |      |             |        |     |       |    |        |                           |              |            |                |               |
|        |           |         |      |             |        |     |       |    |        |                           |              |            |                |               |
|        |           |         |      |             |        |     |       |    |        |                           |              |            |                |               |
|        |           |         |      |             |        |     |       |    |        |                           |              |            |                |               |

#### 6.8 Upgrading

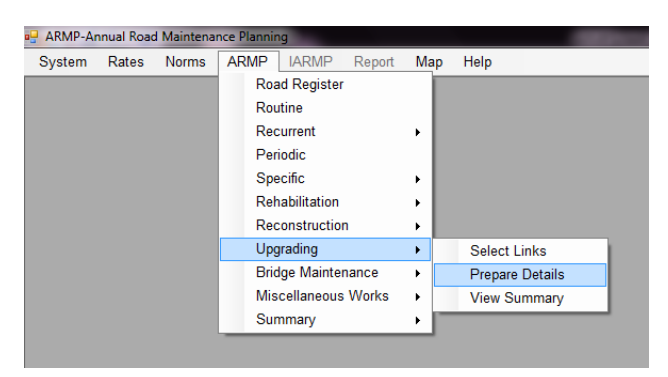

#### 6.8.1 Select Links

Links requiring upgrading should be selected using this tool. The work description should be provided and should not be repeated for the same link. The length of the section should also be provided.

| P9<br>SRI | grading: S<br>N Links | elect Road                  |       |       |           |                    |     | Rehabilitat | on Links |           |          |      |      |        |
|-----------|-----------------------|-----------------------------|-------|-------|-----------|--------------------|-----|-------------|----------|-----------|----------|------|------|--------|
|           | Link<br>Code          | Link Name                   | From  | То    | Length    | Pavement<br>Status |     | Link        | e I      | Link Name | Job Name | From | n To | Length |
|           | F00101                | Birtamod (MRM)-Chandragadhi | 0.00  | 12.53 | 12.53     | BT                 |     |             |          |           |          |      |      |        |
|           | F00201                | Damak-Gauradaha Dipu        | 0.00  | 10.56 | 10.56     | BT                 |     |             |          |           |          |      |      |        |
|           | F00202                | Gauradaha Dipu-Gaurigunj    | 10.56 | 21.96 | 11.40     | BT                 | 11  |             |          |           |          |      |      |        |
|           | F05901                | Birtamoad (MRM)-Sanischare  | 0.00  | 12.86 | 12.86     | BT                 |     |             |          |           |          |      |      |        |
|           | F15801                | Damak (MRM)-Refugee Camp    | 0.00  | 6.50  | 6.50      | BT                 | 11  |             |          |           |          |      |      |        |
|           | H0101                 | Kakarbhitta-Charali         | 0.00  | 11.25 | 11.25     | BT                 | Г   |             |          |           |          |      |      |        |
|           | H0102                 | Charali-Birtamod            | 11.25 | 17.52 | 6.27      | BT                 | 1   |             |          |           |          |      |      |        |
|           | H0103                 | Birtamod-Padajogi (Damak)   | 17.52 | 47.03 | 29.51     | BT                 | 1   |             |          |           |          |      |      |        |
|           | H0104                 | Padajogi (Damak)-Ratuwa     | 47.03 | 47.99 | 0.96      | BT                 | 1.1 |             |          |           |          |      |      |        |
|           | H0105                 | Ratuwa-Mawa                 | 47.99 | 54.75 | 6.76      | BT                 | 1.1 |             |          |           |          |      |      |        |
| _         | W0704                 | Kashas (R) Kashas ullass    | 0.00  | 2.00  | 2.00      | co.                | 1 * |             |          |           |          |      |      |        |
| Inie      | aue ID                | Link Code                   |       |       | Name of I | ink                |     |             |          |           |          |      |      |        |

#### 6.8.2 Prepare Details

Under each of the selected link and the work description, details should be prepared. Standard items will be available and quantities should be provided. The total cost is automatically computed. Right click on the grid to export entire details data to Excel

| /stem Rates                         | Norms                      | ARMP                       | IARMP    | Report      | Map   | Help             |                                                                                                    |      |          |                                                              |          |         |
|-------------------------------------|----------------------------|----------------------------|----------|-------------|-------|------------------|----------------------------------------------------------------------------------------------------|------|----------|--------------------------------------------------------------|----------|---------|
| pgrading V                          | Vorks: A                   | bstract o                  | of Cost  |             |       |                  |                                                                                                    |      |          |                                                              | Export 1 | to Exce |
| me of Road :                        |                            |                            |          |             |       | •                | Name of Job :                                                                                                    |      |          |                                                              |          |         |
| Work From :                         |                            | To :                       |          |             |       |                  |                                                                                                    |      |          |                                                              |          |         |
| Activity                            | Group                      | Activity No                | Des      | cription of | Work  |                  |                                                                                                    | Unit | Quantity | Rate                                                         | Amount   |         |
|                                     |                            |                            |          |             |       |                  |                                                                                                    |      |          |                                                              |          |         |
|                                     |                            |                            |          |             |       |                  |                                                                                                    |      |          |                                                              |          |         |
| Activity Group                      | 100 : Us                   | ers Norm 🔹                 | ]        |             | Activ | ity No           | 100.1.Earth work 、                                                                                                    |      |          | Sub-Total                                                    |          |         |
| Activity Group<br>Work Desc         | 100 : Us<br>Earth w        | ers Norm 🔹                 | ]<br>ion |             | Activ | ity No           | 100.1.Earth work                                                                                                    |      | Total wi | Sub-Total<br>Contingencies 5%<br>th Contingencies            | _        |         |
| Activity Group<br>Work Desc<br>Unit | 100 : Us<br>Earth wu<br>m3 | ers Norm •<br>ork Excavati | ]<br>ion | Rate        | Activ | ity No<br>350 Am | 100.1:Earth work source of the second second s |      | Total wi | Sub-Total<br>Contingencies 5%<br>th Contingencies<br>VAT 13% |          |         |

# 6.8.3 View Summary

Provides the summary of the reconstruction works. Right click on the grid to export the data to Excel

|       |              |          |      |         |        |       | _     |    |        |                       |       |              | _          |                |              |
|-------|--------------|----------|------|---------|--------|-------|-------|----|--------|-----------------------|-------|--------------|------------|----------------|--------------|
| inte  | m Paton      | Normo    |      |         | Poport | Man H | lala. |    |        |                       |       |              |            |                |              |
| gra   | ading Wo     | orks Sum | mary | IARIVIP | Report | мар г | leip  |    |        |                       |       |              |            |                | Year: 201    |
| visio | on Damak     |          |      | ✓ Lo    | oad    |       |       |    |        |                       |       |              |            |                | Export to Ex |
|       | Link<br>Code | Link Nam | e    |         |        |       | From  | То | Length | Specific Work Descrip | ption | Work<br>From | Work<br>To | Work<br>Length | Total Cost   |
|       | Total        |          |      |         |        |       |       |    |        |                       |       |              |            |                | 0.00         |
|       |              |          |      |         |        |       |       |    |        |                       |       |              |            |                |              |
|       |              |          |      |         |        |       |       |    |        |                       |       |              |            |                |              |
|       |              |          |      |         |        |       |       |    |        |                       |       |              |            |                |              |
|       |              |          |      |         |        |       |       |    |        |                       |       |              |            |                |              |
|       |              |          |      |         |        |       |       |    |        |                       |       |              |            |                |              |
|       |              |          |      |         |        |       |       |    |        |                       |       |              |            |                |              |
|       |              |          |      |         |        |       |       |    |        |                       |       |              |            |                |              |
|       |              |          |      |         |        |       |       |    |        |                       |       |              |            |                |              |
|       |              |          |      |         |        |       |       |    |        |                       |       |              |            |                |              |
|       |              |          |      |         |        |       |       |    |        |                       |       |              |            |                |              |
|       |              |          |      |         |        |       |       |    |        |                       |       |              |            |                |              |
|       |              |          |      |         |        |       |       |    |        |                       |       |              |            |                |              |
|       |              |          |      |         |        |       |       |    |        |                       |       |              |            |                |              |
|       |              |          |      |         |        |       |       |    |        |                       |       |              |            |                |              |
|       |              |          |      |         |        |       |       |    |        |                       |       |              |            |                |              |
|       |              |          |      |         |        |       |       |    |        |                       |       |              |            |                |              |
|       |              |          |      |         |        |       |       |    |        |                       |       |              |            |                |              |
|       |              |          |      |         |        |       |       |    |        |                       |       |              |            |                |              |
|       |              |          |      |         |        |       |       |    |        |                       |       |              |            |                |              |
|       |              |          |      |         |        |       |       |    |        |                       |       |              |            |                |              |

#### 6.9 Bridge Maintenance

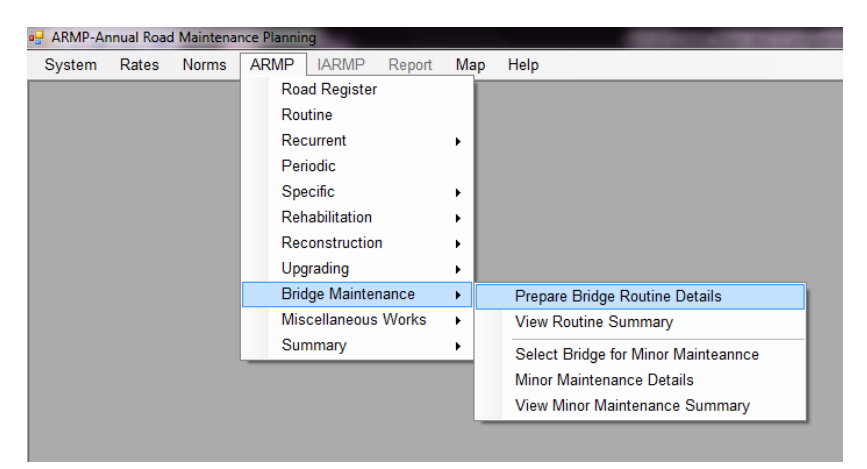

#### 6.9.1 Prepare Bridge Routine Details

Select the bridge to include in the routine maintenance or not. Reason for exclusion also should be mentioned if the bridge is not included for routine maintenance.

| si | on Damak  | -                 | Load              |                                 |          |               |                |                     |                                      |                      | Expo |
|----|-----------|-------------------|-------------------|---------------------------------|----------|---------------|----------------|---------------------|--------------------------------------|----------------------|------|
|    | Bridge ID | Bridge/River Name | Road<br>Ref<br>No | Road Name                       | Chainage | Total<br>Span | Bridge<br>Type | Included<br>RM Span | Include in<br>Routine<br>Maintenance | Reason for Excluding |      |
|    | 04/F001/0 | Dhaula Bridge     | F001              | Birtamod - Chandragadhi         | 3.77     | 12.10         | RCC Slab       | 12.10               |                                      |                      |      |
|    | 04/F001/0 | Simanti Bridge    | F001              | Birtamod - Chandragadhi         | 3.97     | 9.80          | RCC            | 9.80                |                                      |                      |      |
|    | 04/F001/0 | Harchana Bridge   | F001              | Birtamod - Chandragadhi         | 18.60    | 8.80          | RCC Con        | 8.80                | V                                    |                      |      |
|    | 04/F001/0 | Kukurbhuka        | F001              | Birtamod - Chandragadhi         | 7.25     | 7.00          | RCC Slab       | 7.00                |                                      |                      |      |
|    | 04/F001/0 | Debniya Bridge    | F001              | Birtamod - Chandragadhi         | 9.54     | 69.10         | RCC T-Be       | 69.10               | <b>v</b>                             |                      |      |
|    | 04/F002/0 | Jura Pani         | F002              | Damak - Gaurigunj               | 3.03     | 14.05         | RCC Slab       | 14.05               | <b>V</b>                             |                      |      |
|    | 04/F002/0 | Lal pani          | F002              | Damak - Gaurigunj               | 18.60    | 11.90         | RCC            | 11.90               | <b>v</b>                             |                      |      |
|    | 04/F002/0 | Gaira             | F002              | Damak - Gaurigunj               | 22.00    | 13.10         | RCC            | 13.10               | <b>V</b>                             |                      |      |
|    | 04/F059/0 | Aaduwa Khola      | F059              | Birtamod - Sanischare - Budhaba | 1.60     | 18.60         | RCC            | 18.60               | <b>V</b>                             |                      |      |
|    | 04/H001/0 | Mechi             | H01               | Mahendra Rajmarg (MRM)          | 0.00     | 583.00        | RCC            | 583.00              | <b>V</b>                             |                      |      |
|    | 04/H001/0 | Kali Khola        | H01               | Mahendra Rajmarg (MRM)          | 1.50     | 26.40         | RCC            | 26.40               | <b>V</b>                             |                      |      |
|    | 04/H001/0 | Pali Khola        | H01               | Mahendra Rajmarg (MRM)          | 3.44     | 59.00         | RCC            | 59.00               | <b>V</b>                             |                      |      |
|    | 04/H001/0 | Ninda Khola       | H01               | Mahendra Rajmarg (MRM)          | 5.46     | 327.00        | RCC            | 327.00              |                                      |                      |      |
|    | 04/H001/0 | Timai             | H01               | Mahendra Rajmarg (MRM)          | 6.52     | 74.00         | RCC            | 74.00               |                                      |                      |      |
|    | 04/H001/0 | Nagardubba        | H01               | Mahendra Rajmarg (MRM)          | 7.84     | 35.20         | RCC            | 35.20               | <b>V</b>                             |                      |      |
|    | 04/1001/0 | Dhukuro           | 1104              | Mehandra Deimera (NDN)          | 0.00     | 6.00          | 000            | 6.00                |                                      |                      |      |

# 6.9.2 View Routine Summary

| ARMP-A   | nnual Road Maintena      | nce Planning - (Bri        | dge Routine Maint          | enance Cost]         | -                              | -                          | Contraction in the       |
|----------|--------------------------|----------------------------|----------------------------|----------------------|--------------------------------|----------------------------|--------------------------|
| •        |                          |                            |                            |                      |                                |                            |                          |
| System   | Rates Norms              | ARMP IARM                  | P Report M                 | ap Help              |                                |                            |                          |
| Bridge   | Routine Maint            | enance Sumn                | nary                       |                      |                                |                            |                          |
| Division | Damak                    | •                          | Load                       |                      |                                |                            | Export                   |
| T        | Fotal Bridge<br>Span (m) | Labour<br>Quantity<br>(md) | Labour<br>Rate<br>(NRs/md) | Direct Cost<br>(NRs) | 23% Fixed<br>Overhead<br>(NRs) | Annual<br>Benefit<br>(NRs) | Total Cost<br>(NRs '000) |
| •        | 4,995.95                 | 4,650.05                   | 328.77                     | 1,528,798.38         | 351,623.63                     | 127,399.86                 | 2,007.82                 |
| Close    |                          |                            |                            |                      |                                |                            |                          |

# 6.9.3 Select Bridge For Minor Maintenance

Select the bridges for minor maintenance and also provide the work descriptions. If same bridge is used for different works, the work description should be different.

| SRN | Bridges                    |                       |                |                                                        |      | Sele | ted Bridges  |                   |                                    |                |     |
|-----|----------------------------|-----------------------|----------------|--------------------------------------------------------|------|------|--------------|-------------------|------------------------------------|----------------|-----|
|     | Bridge<br>ID               | Bridge/River Name     | Road<br>Ref No | Road Name                                              | Chai |      | Bridge<br>ID | Bridge/River Name | Job Name                           | Road<br>Ref No | R   |
| _   | 04/5001/001                | Dhaula Bridae         | E001           | Birtamod Chandraoadhi                                  |      | •    | 04/F001/005  | Debniya Bridge    | Foot Path Precast slab Maintenance | F001           | Bir |
|     | 04/E001/002                | Simonti Bridge        | F001           | Birtamod - Chandragadhi                                |      |      | 04/H001/015  | Biring            | Railing Maintenance                | H01            | Ma  |
|     | 04/F001/003                | Harchana Bridge       | F001           | Birtamod - Chandragadhi                                |      |      | 04/H007/012  | Jhilmile Khola    | Railing Maintenance                | H07            | Me  |
|     | 04/F001/004                | Kukurbhuka            | F001           | Birtamod - Chandragadhi                                |      |      |              |                   |                                    |                |     |
|     | 04/F001/005                | Debniya Bridge        | F001           | Birtamod - Chandragadhi                                |      |      |              |                   |                                    |                |     |
|     | 04/F002/001                | Jura Pani             | F002           | Damak - Gaurigunj                                      |      |      |              |                   |                                    |                |     |
|     | 04/F002/002                | Lal pani              | F002           | Damak - Gaurigunj                                      |      |      |              |                   |                                    |                |     |
|     |                            |                       | 100000         |                                                        |      |      |              |                   |                                    |                |     |
|     | 04/F002/003                | Gaira                 | F002           | Damak - Gaurigunj                                      |      |      |              |                   |                                    |                |     |
|     | 04/F002/003<br>04/F059/001 | Gaira<br>Aaduwa Khola | F002<br>F059   | Damak - Gaurigunj<br>Birtamod - Sanischare - Budhabare | -    |      |              |                   |                                    |                |     |

#### 6.9.4 Minor Maintenance Details

Under each of the selected bridges and the work description, details should be prepared. Standard items will be available and quantities should be provided. The total cost is automatically computed. Right click on the grid to export entire details data to Excel

| vstem Rate                          | s Norm                     | s ARMP                                  | IARMP       | Report      | Мар        | Help          |         |             |      |              |                         |                                                 |           |                                            |
|-------------------------------------|----------------------------|-----------------------------------------|-------------|-------------|------------|---------------|---------|-------------|------|--------------|-------------------------|-------------------------------------------------|-----------|--------------------------------------------|
| ridge Mino                          | Mainte                     | nane Cost                               |             |             |            |               |         |             |      |              |                         |                                                 | Expo      | rt to Excel                                |
| Bridge Selection                    | 'n                         |                                         |             |             |            |               |         |             |      |              |                         |                                                 |           |                                            |
| Bridge : Debn                       | ya Bridge                  | :04/F001/005                            |             |             |            | •             | Job     | Description | Foot | Path Preca   | ist slab Main           | tenance                                         |           | •                                          |
| Road Name                           | Birtamod -                 | Chandragadh                             | i           |             | Chaina     | ge 9          | 9.54 Bi | ridge Type  | R    | C T-Beam     | Total Span              | 69.1                                            | No of Spa | n 3                                        |
| Activity                            | Group                      | Activity No.                            | Descri      | iption of V | Vork       |               |         |             | Unit | Quantity     | Rate                    |                                                 | Amount    |                                            |
| 100 : U                             | sers                       | 100.15                                  | Railing     | Work        |            |               |         |             | rm   |              | 50                      | 1200                                            |           | 60000.00                                   |
|                                     |                            |                                         |             |             |            |               |         |             |      |              |                         |                                                 |           |                                            |
|                                     |                            |                                         |             |             |            |               |         |             |      |              |                         |                                                 |           |                                            |
| ctivity Group                       | 100 : Us                   | ers Norm +                              | Activity No | ■ 100.1:E   | arth work  | : Excava      | ation   |             |      | •            |                         | Sub-Tota                                        | 1         | 60,000.0                                   |
| ctivity Group<br>Work Desc          | 100 : Us<br>Earth wo       | ars Norm 👻                              | Activity No | o 100.1:E   | Earth work | Excava        | ation   |             |      | -            | Contin                  | Sub-Tota<br>gencies 5%                          | ıl<br>6   | 60,000.0                                   |
| ctivity Group<br>Work Desc<br>Unit  | 100 : Us<br>Earth wo<br>m3 | rs Norm *<br>rk Excavation<br>Quantity  | Activity No | ∍ 100.1:E   | arth work  | Excava        | ation   | Amount      |      | т<br>0.00 Тг | Contin                  | Sub-Tota<br>gencies 5%                          | al        | 60,000.0<br>3,000.0<br>63,000.0            |
| Activity Group<br>Work Desc<br>Unit | 100 : Us<br>Earth wo<br>m3 | ars Norm +<br>rk Excavation<br>Quantity | Activity No | o 100.1:E   | arth work  | Excava<br>350 | ation   | Amount      |      | •<br>0.00 Тг | Contin<br>otal with Con | Sub-Tota<br>gencies 5%<br>tingencies<br>VAT 13% | il<br>6   | 60,000.0<br>3,000.0<br>63,000.0<br>8,190.0 |

#### 6.9.5 View Minor Maintenance Summary

Provides the summary of the minor bridge maintenance works by division. Right click on the grid to export the data to Excel

| Divis | ion Damak   |                | - Load                             |                   |                         |          | Export to Exc |
|-------|-------------|----------------|------------------------------------|-------------------|-------------------------|----------|---------------|
|       | Bridge ID   | Bridge Name    | Minor Work Description             | Road<br>Ref<br>No | Road Name               | Chainage | Total<br>Cost |
|       | 04/F001/005 | Debniya Bridge | Foot Path Precast slab Maintenance | F001              | Birtamod - Chandragadhi | 9.54     | 71,190.00     |
|       | 04/H001/015 | Biring         | Railing Maintenance                | H01               | Mahendra Rajmarg (MRM)  | 22.95    | 71,190.00     |
|       | 04/H007/012 | Jhilmile Khola | Railing Maintenance                | H07               | Mechi Rajmarg (MERM)    | 43.71    | 56,952.00     |
|       | Total       |                |                                    |                   |                         |          | 199,332.00    |
|       |             |                |                                    |                   |                         |          |               |

#### 6.10 Miscellaneous Maintenance

It is similar to other maintenance works e.g. specific maintenance. First the required link should be selected and details prepared. The summary of the cost can be viewed using "View Summary". Right click on the grid to export the data to Excel

| - ARMP-A | nnual Road | d Maintena | nce Plannir | ng          |        |     |   | State - address - address   |
|----------|------------|------------|-------------|-------------|--------|-----|---|-----------------------------|
| System   | Rates      | Norms      | ARMP        | IARMP       | Report | Мар | ł | Help                        |
|          |            |            | Roa         | d Register  |        | - 1 |   |                             |
|          |            |            | Rou         | ıtine       |        | - 1 |   |                             |
|          |            |            | Rec         | urrent      |        | • I |   |                             |
|          |            |            | Per         | iodic       |        | - 1 |   |                             |
|          |            |            | Spe         | cific       |        | - E |   |                             |
|          |            |            | Reh         | abilitation |        | - E |   |                             |
|          |            |            | Rec         | onstructio  | n      | - E |   |                             |
|          |            |            | Upg         | rading      |        | - E |   |                             |
|          |            |            | Brid        | lge Mainte  | nance  |     |   |                             |
|          |            |            | Mis         | cellaneous  | Works  | •   |   | Bio-Engineering Works       |
|          |            |            | Sur         | nmary       |        | •   |   | Emergency Maintenance Works |
|          |            |            | _           |             |        |     |   | Road Safety Works           |
|          |            |            |             |             |        |     |   | Road Inventory/Register     |
|          |            |            |             |             |        |     |   |                             |

#### 6.10.1 Bio-Engineering Works

| ystem    | Rates        | Norms ARMP IARMP Report Map H       | alp   |       |        |                    |                  |                          |
|----------|--------------|-------------------------------------|-------|-------|--------|--------------------|------------------|--------------------------|
| Bio-E    | ngineerii    | ng Works                            |       |       |        |                    |                  |                          |
| Division | Damak        | - Load                              |       |       |        |                    |                  | Year: 2013               |
|          | Link<br>Code | Link Name                           | From  | То    | Length | Pavement<br>Status | Work Description | Total Cost<br>(NRs x000) |
|          | F00101       | Birtamod (MRM)-Chandragadhi         | 0.00  | 12.53 | 12.53  | BT                 |                  | 0                        |
|          | F00201       | Damak-Gauradaha Dipu                | 0.00  | 10.56 | 10.56  | BT                 |                  | 0                        |
|          | F00202       | Gauradaha Dipu-Gaurigunj            | 10.56 | 21.96 | 11.40  | BT                 |                  | 0                        |
|          | F05901       | Birtamoad (MRM)-Sanischare-Budhbare | 0.00  | 12.86 | 12.86  | BT                 |                  | 0                        |
|          | F15801       | Damak (MRM)-Refugee Camp            | 0.00  | 6.50  | 6.50   | BT                 |                  | 0                        |
|          | H0101        | Kakarbhitta-Charali                 | 0.00  | 11.25 | 11.25  | BT                 |                  | 0                        |
|          | H0102        | Charali-Birtamod                    | 11.25 | 17.52 | 6.27   | BT                 |                  | 0                        |
|          | H0103        | Birtamod-Padajogi (Damak)           | 17.52 | 47.03 | 29.51  | BT                 | Plantation       | 1000                     |
|          | H0104        | Padajogi (Damak)-Ratuwa             | 47.03 | 47.99 | 0.96   | BT                 |                  | 0                        |
|          | H0105        | Ratuwa-Mawa                         | 47.99 | 54.75 | 6.76   | BT                 |                  | 0                        |
|          | H0701        | Kechna (IB)-Kechna village          | 0.00  | 3.00  | 3.00   | GR                 |                  | 0                        |
|          | H0702        | Kechna village-Jhapa Chok           | 3.00  | 24.68 | 21.68  | GR                 |                  | 0                        |

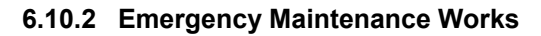

| ster        | m Rates               | Norms ARMP IARMP Report Map         | Help  |       |        |                    |                  |                          |
|-------------|-----------------------|-------------------------------------|-------|-------|--------|--------------------|------------------|--------------------------|
| me<br>visio | rgency Ma<br>on Damak | aintenance Works                    |       |       |        |                    |                  | Year: 201                |
|             | Link<br>Code          | Link Name                           | From  | То    | Length | Pavement<br>Status | Work Description | Total Cost<br>(NRs x000) |
|             | F00101                | Birtamod (MRM)-Chandragadhi         | 0.00  | 12.53 | 12.53  | BT                 | Emergency work   | 500                      |
|             | F00201                | Damak-Gauradaha Dipu                | 0.00  | 10.56 | 10.56  | BT                 |                  | 0                        |
|             | F00202                | Gauradaha Dipu-Gaurigunj            | 10.56 | 21.96 | 11.40  | BT                 |                  | 0                        |
|             | F05901                | Birtamoad (MRM)-Sanischare-Budhbare | 0.00  | 12.86 | 12.86  | BT                 |                  | 0                        |
|             | F15801                | Damak (MRM)-Refugee Camp            | 0.00  | 6.50  | 6.50   | BT                 |                  | 0                        |
|             | H0101                 | Kakarbhitta-Charali                 | 0.00  | 11.25 | 11.25  | BT                 |                  | 0                        |
|             | H0102                 | Charali-Birtamod                    | 11.25 | 17.52 | 6.27   | BT                 |                  | 0                        |
|             | H0103                 | Birtamod-Padajogi (Damak)           | 17.52 | 47.03 | 29.51  | BT                 | Emergency work   | 500                      |
|             | H0104                 | Padajogi (Damak)-Ratuwa             | 47.03 | 47.99 | 0.96   | BT                 |                  | 0                        |
|             | H0105                 | Ratuwa-Mawa                         | 47.99 | 54.75 | 6.76   | BT                 |                  | 0                        |
|             | H0701                 | Kechna (IB)-Kechna village          | 0.00  | 3.00  | 3.00   | GR                 |                  | 0                        |
|             | H0702                 | Kechna village-Jhapa Chok           | 3.00  | 24.68 | 21.68  | GR                 |                  | 0                        |
|             | H0703                 | Jhapa Chok-Bhaire Chok              | 24.68 | 28.85 | 4.17   | BT                 |                  | 0                        |
|             | H0704                 | Bhaire Chok-Charali                 | 28.85 | 39.22 | 10.37  | BT                 |                  | 0                        |

Right click on the grid to export the data to Excel

# 6.10.3 Road Safety Works

| oac  | em Rates     | Norms ARMP LARMP Report Maj         | p Help |       |        |                    |                                  |                          |
|------|--------------|-------------------------------------|--------|-------|--------|--------------------|----------------------------------|--------------------------|
| isio | n Damak      | • Load                              |        |       |        |                    |                                  | Year: 2013               |
| _    | Link<br>Code | Link Name                           | From   | То    | Length | Pavement<br>Status | Work Description                 | Total Cost<br>(NRs x000) |
|      | F00101       | Birtamod (MRM)-Chandragadhi         | 0.00   | 12.53 | 12.53  | BT                 | Safety Barrier and Traffic sign  | 500                      |
|      | F00201       | Damak-Gauradaha Dipu                | 0.00   | 10.56 | 10.56  | BT                 |                                  | 1                        |
|      | F00202       | Gauradaha Dipu-Gaurigunj            | 10.56  | 21 96 | 11.40  | BT                 |                                  |                          |
|      | F05901       | Birtamoad (MRM)-Sanischare-Budhbare | 0.00   | 12.86 | 12.86  | BT                 |                                  |                          |
|      | F15801       | Damak (MRM)-Refugee Camp            | 0.00   | 6.50  | 6.50   | BT                 |                                  |                          |
|      | H0101        | Kakarbhitta-Charali                 | 0.00   | 11.25 | 11.25  | BT                 | Safety Barriers and Traffic sign | 50                       |
|      | H0102        | Charali-Birtamod                    | 11.25  | 17.52 | 6.27   | BT                 | Safety Barriers and Traffic sign | 50                       |
|      | H0103        | Birtamod-Padajogi (Damak)           | 17.52  | 47.03 | 29.51  | BT                 | Safety Barriers and Traffic sign | 50                       |
|      | H0104        | Padajogi (Damak)-Ratuwa             | 47.03  | 47.99 | 0.96   | BT                 |                                  |                          |
|      | H0105        | Ratuwa-Mawa                         | 47.99  | 54.75 | 6.76   | BT                 | Safety Barriers and Trafiic sign | 50                       |
|      | H0701        | Kechna (IB)-Kechna village          | 0.00   | 3.00  | 3.00   | GR                 |                                  | (                        |
|      | H0702        | Kechna village-Jhapa Chok           | 3.00   | 24.68 | 21.68  | GR                 |                                  | (                        |
|      | H0703        | Jhapa Chok-Bhaire Chok              | 24.68  | 28.85 | 4.17   | BT                 |                                  | (                        |
|      | H0704        | Bhaire Chok-Charali                 | 28.85  | 39.22 | 10.37  | BT                 |                                  |                          |
|      | H0705        | Charali-Chihanedanda                | 39.22  | 56.00 | 16.78  | BT                 |                                  |                          |
|      | H1701        | Bhadrapur-Ratuwa(Postal)            | 0.00   | 15.00 | 15.00  | GR                 |                                  |                          |

# 6.10.4 Road Inventory/Register

| Road    | Inventor     | v/Register Works                    | Thosp |       |        |                    |                  |                          |
|---------|--------------|-------------------------------------|-------|-------|--------|--------------------|------------------|--------------------------|
| ivisior | Damak        | - Load                              |       |       |        |                    |                  | Year: 2                  |
|         | Link<br>Code | Link Name                           | From  | То    | Length | Pavement<br>Status | Work Description | Total Cost<br>(NRs x000) |
| •       | F00101       | Birtamod (MRM)-Chandragadhi         | 0.00  | 12.53 | 12.53  | BT                 |                  |                          |
|         | F00201       | Damak-Gauradaha Dipu                | 0.00  | 10.56 | 10.56  | BT                 |                  |                          |
|         | F00202       | Gauradaha Dipu-Gaurigunj            | 10.56 | 21.96 | 11.40  | BT                 |                  |                          |
|         | F05901       | Birtamoad (MRM)-Sanischare-Budhbare | 0.00  | 12.86 | 12.86  | BT                 |                  |                          |
|         | F15801       | Damak (MRM)-Refugee Camp            | 0.00  | 6.50  | 6.50   | BT                 |                  |                          |
|         | H0101        | Kakarbhitta-Charali                 | 0.00  | 11.25 | 11.25  | BT                 |                  |                          |
|         | H0102        | Charali-Birtamod                    | 11.25 | 17.52 | 6.27   | BT                 |                  |                          |
|         | H0103        | Birtamod-Padajogi (Damak)           | 17.52 | 47.03 | 29.51  | BT                 |                  |                          |
|         | H0104        | Padajogi (Damak)-Ratuwa             | 47.03 | 47.99 | 0.96   | BT                 |                  |                          |
|         | H0105        | Ratuwa-Mawa                         | 47.99 | 54.75 | 6.76   | BT                 |                  |                          |
|         | H0701        | Kechna (IB)-Kechna village          | 0.00  | 3.00  | 3.00   | GR                 |                  |                          |
|         | H0702        | Kechna village-Jhapa Chok           | 3.00  | 24.68 | 21.68  | GR                 | -                |                          |
|         | H0703        | Jhapa Chok-Bhaire Chok              | 24.68 | 28.85 | 4.17   | BT                 |                  |                          |
|         | H0704        | Bhaire Chok-Charali                 | 28.85 | 39.22 | 10.37  | BT                 |                  |                          |
|         | H0705        | Charali-Chihanedanda                | 39.22 | 56.00 | 16.78  | BT                 |                  |                          |
|         | H1701        | Bhadrapur-Ratuwa(Postal)            | 0.00  | 15.00 | 15.00  | GR                 |                  |                          |

# 6.11 Summary Sub Menu

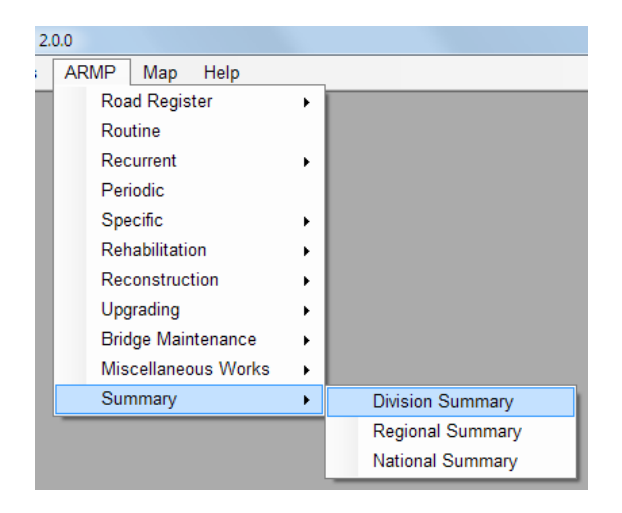

# 6.11.1 Division Summary

| ision Damak - Load Annual Road Maintenance Summary Sheet |                                     |       |       |                    |                            |                                 |                         |                             |                                              |                                     |                                    |                                |                                       | Expo                           |
|----------------------------------------------------------|-------------------------------------|-------|-------|--------------------|----------------------------|---------------------------------|-------------------------|-----------------------------|----------------------------------------------|-------------------------------------|------------------------------------|--------------------------------|---------------------------------------|--------------------------------|
| Link Code                                                | Link Name                           | From  | То    | Pavement<br>Status | Routine Cost<br>(NRs '000) | Recurrent<br>Cost (NRs<br>'000) | Periodic<br>Length (Km) | Periodic Cost<br>(NRs '000) | Specific<br>Maintenance<br>Cost<br>(NRs'000) | Rehabilitation<br>Cost<br>(NRs'000) | econstruction<br>Cost<br>(NRs'000) | Upgrading<br>Cost<br>(NRs'000) | Emergency<br>Maintenance<br>(NRs'000) | Bio Engineeri<br>Cost (NRs '00 |
| F00101                                                   | Birtamod (MRM)-Chandragadhi         | 0.00  | 12.53 | BT                 | 506.42                     | 601.44                          | 0.00                    | 0.00                        | 7,712.25                                     | 0.00                                | 0.00                               | 0.00                           | 500.00                                | 0.                             |
| F00201                                                   | Damak-Gauradaha Dipu                | 0.00  | 10.56 | BT                 | 426.80                     | 475.20                          | 0.00                    | 0.00                        | 0.00                                         | 0.00                                | 0.00                               | 0.00                           | 0.00                                  | 0                              |
| F00202                                                   | Gauradaha Dipu-Gaurigunj            | 10.56 | 21.96 | BT                 | 460.75                     | 513.00                          | 0.00                    | 0.00                        | 0.00                                         | 0.00                                | 0.00                               | 0.00                           | 0.00                                  | 0                              |
| F05901                                                   | Birtamoad (MRM)-Sanischare-Budhbare | 0.00  | 12.86 | BT                 | 519.76                     | 771.60                          | 0.00                    | 0.00                        | 22,780.80                                    | 0.00                                | 0.00                               | 0.00                           | 0.00                                  | 0                              |
| F15801                                                   | Damak (MRM)-Refugee Camp            | 0.00  | 6.50  | BT                 | 262.71                     | 227.50                          | 0.00                    | 0.00                        | 0.00                                         | 0.00                                | 0.00                               | 0.00                           | 0.00                                  | 0                              |
| H0101                                                    | Kakarbhitta-Charali                 | 0.00  | 11.25 | BT                 | 454.69                     | 485.76                          | 0.00                    | 0.00                        | 15,187.20                                    | 0.00                                | 0.00                               | 0.00                           | 0.00                                  | 0                              |
| H0102                                                    | Charali-Birtamod                    | 11.25 | 17.52 | BT                 | 253.41                     | 395.01                          | 0.00                    | 0.00                        | 15,187.20                                    | 0.00                                | 0.00                               | 0.00                           | 0.00                                  | C                              |
| H0103                                                    | Birtamod-Padajogi (Damak)           | 17.52 | 47.03 | BT                 | 1,192.70                   | 1,859.13                        | 0.00                    | 0.00                        | 15,187.20                                    | 0.00                                | 0.00                               | 0.00                           | 500.00                                | 1,000                          |
| H0104                                                    | Padajogi (Damak)-Ratuwa             | 47.03 | 47.99 | BT                 | 38.80                      | 0.00                            | 0.00                    | 0.00                        | 0.00                                         | 0.00                                | 0.00                               | 0.00                           | 0.00                                  | 0                              |
| H0105                                                    | Ratuwa-Mawa                         | 47.99 | 54.75 | BT                 | 273.22                     | 425.88                          | 0.00                    | 0.00                        | 22,780.80                                    | 0.00                                | 0.00                               | 0.00                           | 0.00                                  | 0                              |
| H0701                                                    | Kechna (IB)-Kechna village          | 0.00  | 3.00  | GR                 | 112.71                     | 0.00                            | 0.00                    | 0.00                        | 0.00                                         | 0.00                                | 0.00                               | 0.00                           | 0.00                                  | C                              |
| H0702                                                    | Kechna village-Jhapa Chok           | 3.00  | 24.68 | GR                 | 814.52                     | 0.00                            | 0.00                    | 0.00                        | 0.00                                         | 0.00                                | 0.00                               | 0.00                           | 0.00                                  | (                              |
| H0703                                                    | Jhapa Chok-Bhaire Chok              | 24.68 | 28.85 | BT                 | 168.54                     | 0.00                            | 0.00                    | 0.00                        | 0.00                                         | 0.00                                | 0.00                               | 0.00                           | 0.00                                  | (                              |
| H0704                                                    | Bhaire Chok-Charali                 | 28.85 | 39.22 | BT                 | 419.12                     | 0.00                            | 0.00                    | 0.00                        | 0.00                                         | 0.00                                | 0.00                               | 0.00                           | 0.00                                  | (                              |
| H0705                                                    | Charali-Chihanedanda                | 39.22 | 56.00 | BT                 | 678.19                     | 1,409.52                        | 0.00                    | 0.00                        | 0.00                                         | 0.00                                | 0.00                               | 0.00                           | 0.00                                  | C                              |
| H1701                                                    | Bhadrapur-Ratuwa(Postal)            | 0.00  | 15.00 | GR                 | 563.55                     | 0.00                            | 0.00                    | 0.00                        | 0.00                                         | 0.00                                | 0.00                               | 0.00                           | 0.00                                  | (                              |
| H1701                                                    | Bhadrapur-Ratuwa(Postal)            | 15.00 | 32.00 | ER                 | 0.00                       | 0.00                            | 0.00                    | 0.00                        | 0.00                                         | 0.00                                | 0.00                               | 0.00                           | 0.00                                  | (                              |
| H1701                                                    | Bhadrapur-Ratuwa(Postal)            | 32.00 | 42.00 | UC                 | 0.00                       | 0.00                            | 0.00                    | 0.00                        | 0.00                                         | 0.00                                | 0.00                               | 0.00                           | 0.00                                  | C                              |
|                                                          | Division Total                      |       |       |                    | 7,145.89                   | 7,164.04                        | 0.00                    | 0.00                        | 98,835.45                                    | 0.00                                | 0.00                               | 0.00                           | 1,000.00                              | 1,000                          |
|                                                          |                                     |       |       |                    | 7,145.89                   | 7,164.04                        | 0.00                    | 0.00                        | 98,835.45                                    | 0.00                                | 0.00                               | 0.00                           | 1,000.00                              |                                |

Right click on the grid to export the data to Excel

# 6.11.2 Regional Summary

| 🖳 Reg                                                                          | Regional Summary |                         |                           |                                  |                          |                                 |                            |                                   |                         |                                              |                               |                                     |                              |                                    |
|--------------------------------------------------------------------------------|------------------|-------------------------|---------------------------|----------------------------------|--------------------------|---------------------------------|----------------------------|-----------------------------------|-------------------------|----------------------------------------------|-------------------------------|-------------------------------------|------------------------------|------------------------------------|
| Region Eastern   Load Annual Road Maintenance Summary Sheet (Regional Summary) |                  |                         |                           |                                  |                          |                                 |                            |                                   |                         |                                              |                               |                                     |                              |                                    |
|                                                                                | Division         | Total<br>Length<br>(Km) | Routine<br>Length<br>(Km) | Routine<br>Cost<br>(NRs<br>'000) | Recurrent<br>Length (Km) | Recurrent<br>Cost (NRs<br>'000) | Periodic<br>Length<br>(Km) | Periodic<br>Cost<br>(NRs<br>'000) | Specific<br>Length (Km) | Specific<br>Maintenance<br>Cost<br>(NRs'000) | Rehabilitation<br>Length (Km) | Rehabilitation<br>Cost<br>(NRs'000) | econstruction<br>Length (Km) | econstruction<br>Cost<br>(NRs'000) |
| Þ                                                                              | Biratnagar       | 441.25                  | 0.00                      | 0.00                             | 0.00                     | 0.00                            | 0.00                       | 0.00                              | 0.00                    | 0.00                                         | 0.00                          | 0.00                                | 0.00                         | 0.00                               |
|                                                                                | Damak            | 212.60                  | 0.00                      | 0.00                             | 0.00                     | 0.00                            | 0.00                       | 0.00                              | 0.00                    | 0.00                                         | 0.00                          | 0.00                                | 0.00                         | 0.00                               |
|                                                                                | Dhankuta         | 260.75                  | 0.00                      | 0.00                             | 0.00                     | 0.00                            | 0.00                       | 0.00                              | 0.00                    | 0.00                                         | 0.00                          | 0.00                                | 0.00                         | 0.00                               |
|                                                                                | Harkhapur        | 445.86                  | 0.00                      | 0.00                             | 0.00                     | 0.00                            | 0.00                       | 0.00                              | 0.00                    | 0.00                                         | 0.00                          | 0.00                                | 0.00                         | 0.00                               |
|                                                                                | llam             | 622.31                  | 0.00                      | 0.00                             | 0.00                     | 0.00                            | 0.00                       | 0.00                              | 0.00                    | 0.00                                         | 0.00                          | 0.00                                | 0.00                         | 0.00                               |
|                                                                                | Lahan            | 634.79                  | 0.00                      | 0.00                             | 0.00                     | 0.00                            | 0.00                       | 0.00                              | 0.00                    | 0.00                                         | 0.00                          | 0.00                                | 0.00                         | 0.00                               |
|                                                                                | Tumlingtar       | 335.10                  | 0.00                      | 0.00                             | 0.00                     | 0.00                            | 0.00                       | 0.00                              | 0.00                    | 0.00                                         | 0.00                          | 0.00                                | 0.00                         | 0.00                               |
|                                                                                | Total            | 2,952.66                | 0.00                      | 0.00                             | 0.00                     | 0.00                            | 0.00                       | 0.00                              | 0.00                    | 0.00                                         | 0.00                          | 0.00                                | 0.00                         | 0.00                               |
|                                                                                |                  |                         |                           |                                  |                          |                                 |                            |                                   |                         |                                              |                               |                                     |                              |                                    |
|                                                                                |                  |                         |                           |                                  |                          |                                 |                            |                                   |                         |                                              |                               |                                     |                              |                                    |
|                                                                                |                  |                         |                           |                                  |                          |                                 |                            |                                   |                         |                                              |                               |                                     |                              |                                    |
|                                                                                |                  |                         |                           |                                  |                          |                                 |                            |                                   |                         |                                              |                               |                                     |                              |                                    |
|                                                                                |                  |                         |                           |                                  |                          |                                 |                            |                                   |                         |                                              |                               |                                     |                              |                                    |
|                                                                                |                  |                         |                           |                                  |                          |                                 |                            |                                   |                         |                                              |                               |                                     |                              |                                    |
| •                                                                              |                  |                         |                           |                                  |                          |                                 |                            |                                   |                         |                                              |                               |                                     |                              | ÷.                                 |

Right click on the grid to export the data to Excel

# 6.11.3 National Summary

| 🖳 AF | - ARMP National Summary |                         |                           |                                  |                          |                                 |                            |                                   |                         |                                              |                               |                                     |                              |                                    |
|------|-------------------------|-------------------------|---------------------------|----------------------------------|--------------------------|---------------------------------|----------------------------|-----------------------------------|-------------------------|----------------------------------------------|-------------------------------|-------------------------------------|------------------------------|------------------------------------|
| N    | ational Summary         | - Loa                   | d                         | An                               | inual Road I             | ry Sheet (N                     | National Summ              | ary)                              |                         |                                              |                               | Export                              |                              |                                    |
|      | Division                | Total<br>Length<br>(Km) | Routine<br>Length<br>(Km) | Routine<br>Cost<br>(NRs<br>'000) | Recurrent<br>Length (Km) | Recurrent<br>Cost (NRs<br>'000) | Periodic<br>Length<br>(Km) | Periodic<br>Cost<br>(NRs<br>'000) | Specific<br>Length (Km) | Specific<br>Maintenance<br>Cost<br>(NRs'000) | Rehabilitation<br>Length (Km) | Rehabilitation<br>Cost<br>(NRs'000) | econstruction<br>Length (Km) | econstruction<br>Cost<br>(NRs'000) |
| •    | Baitadi                 | 474.12                  | 354.12                    | 22,891.45                        | 285.05                   | 20,278.70                       | 135.74                     | 244,332.00                        | 4.60                    | 23,907.98                                    | 0.00                          | 0.00                                | 0.00                         | 0.00                               |
|      | Bhaktapur               | 234.91                  | 220.11                    | 15,064.05                        | 208.81                   | 20,814.12                       | 11.40                      | 64,750.00                         | 143.38                  | 60,668.01                                    | 44.24                         | 180,067.99                          | 0.00                         | 0.00                               |
|      | Bharatpur               | 425.03                  | 411.32                    | 24,499.46                        | 312.16                   | 35,555.12                       | 27.65                      | 351,720.00                        | 155.22                  | 203,832.97                                   | 3.00                          | 33,815.25                           | 1.00                         | 33,459.30                          |
|      | Biratnagar              | 416.25                  | 342.25                    | 15,689.31                        | 294.25                   | 29,053.41                       | 18.00                      | 45,000.00                         | 137.46                  | 39,344.34                                    | 12.00                         | 86,851.80                           | 2.04                         | 10,678.50                          |
|      | Butwal                  | 540.92                  | 406.54                    | 17,649.25                        | 331.84                   | 25,865.85                       | 12.45                      | 23,904.00                         | 5.12                    | 40,934.25                                    | 7.33                          | 134,109.38                          | 0.00                         | 0.00                               |
|      | Charikot                | 679.35                  | 375.30                    | 24,055.09                        | 300.40                   | 30,976.83                       | 78.41                      | 141,138.00                        | 177.54                  | 196,629.75                                   | 0.25                          | 3,322.20                            | 2.90                         | 38,537.52                          |
|      | Damak                   | 212.60                  | 196.60                    | 8,879.62                         | 106.35                   | 7,869.22                        | 21.96                      | 35,136.00                         | 65.72                   | 102,157.65                                   | 0.00                          | 0.00                                | 0.00                         | 0.00                               |
|      | Damauli                 | 566.77                  | 305.37                    | 13,882.14                        | 183.42                   | 15,918.11                       | 22.06                      | 44,840.00                         | 272.68                  | 101,697.29                                   | 48.00                         | 68,342.40                           | 0.00                         | 0.00                               |
|      | Dang                    | 728.28                  | 725.28                    | 38,059.68                        | 401.28                   | 34,065.32                       | 27.75                      | 69,375.00                         | 523.87                  | 316,258.83                                   | 33.73                         | 249,165.00                          | 0.00                         | 0.00                               |
|      | Devisthan               | 406.84                  | 244.84                    | 13,503.29                        | 138.86                   | 13,388.60                       | 30.00                      | 55,500.00                         | 205.84                  | 144,112.73                                   | 0.33                          | 8,097.86                            | 0.00                         | 0.00                               |
|      | Dhankuta                | 604.45                  | 294.95                    | 18,864.64                        | 238.55                   | 12,584.95                       | 47.70                      | 93,260.00                         | 42.65                   | 36,128.92                                    | 13.47                         | 185,094.00                          | 0.00                         | 0.00                               |
|      | Doti                    | 976.54                  | 364.84                    | 23,523.45                        | 294.84                   | 23,101.37                       | 39.50                      | 79,971.50                         | 287.24                  | 116,424.70                                   | 0.00                          | 0.00                                | 0.00                         | 0.00                               |
|      | DSBP                    | 160.00                  | 142.50                    | 9,736.58                         | 142.50                   | 9,881.64                        | 16.40                      | 49,200.00                         | 237.93                  | 35,357.70                                    | 0.00                          | 0.00                                | 0.00                         | 0.00                               |
|      | Hetauda                 | 953.73                  | 495.73                    | 26,529.01                        | 463.97                   | 33,561.40                       | 34.50                      | 84,697.50                         | 70.77                   | 50,147.41                                    | 43.38                         | 144,278.40                          | 0.00                         | 0.00                               |
|      | llam                    | 616.71                  | 335.81                    | 20,357.18                        | 249.31                   | 25,492.10                       | 78.72                      | 165,312.00                        | 361.70                  | 80,351.56                                    | 4.50                          | 119,518.28                          | 0.00                         | 0.00                               |
|      | Janakpur                | 787.15                  | 417.91                    | 17,293.74                        | 291.66                   | 22,924.38                       | 11.00                      | 38,500.00                         | 16.64                   | 143,913.53                                   | 8.06                          | 89,070.55                           | 0.00                         | 0.00                               |
|      | Kathmandu               | 447.55                  | 321.05                    | 31,935.92                        | 305.59                   | 61,833.98                       | 20.95                      | 95,345.00                         | 41.00                   | 138,927.25                                   | 20.20                         | 217,159.16                          | 0.00                         | 0.00                               |
|      | Lahan                   | 1,132.45                | 362.29                    | 17,715.47                        | 422.22                   | 19,437.96                       | 83.63                      | 190,075.00                        | 157.42                  | 51,445.27                                    | 24.55                         | 194,489.90                          | 0.00                         | 0.00                               |
| •    |                         |                         |                           |                                  |                          |                                 |                            |                                   |                         |                                              |                               |                                     |                              |                                    |

Right click on the grid to export the data to Excel

# 6.12 Map

A basic map interface is provided using web based mapping.

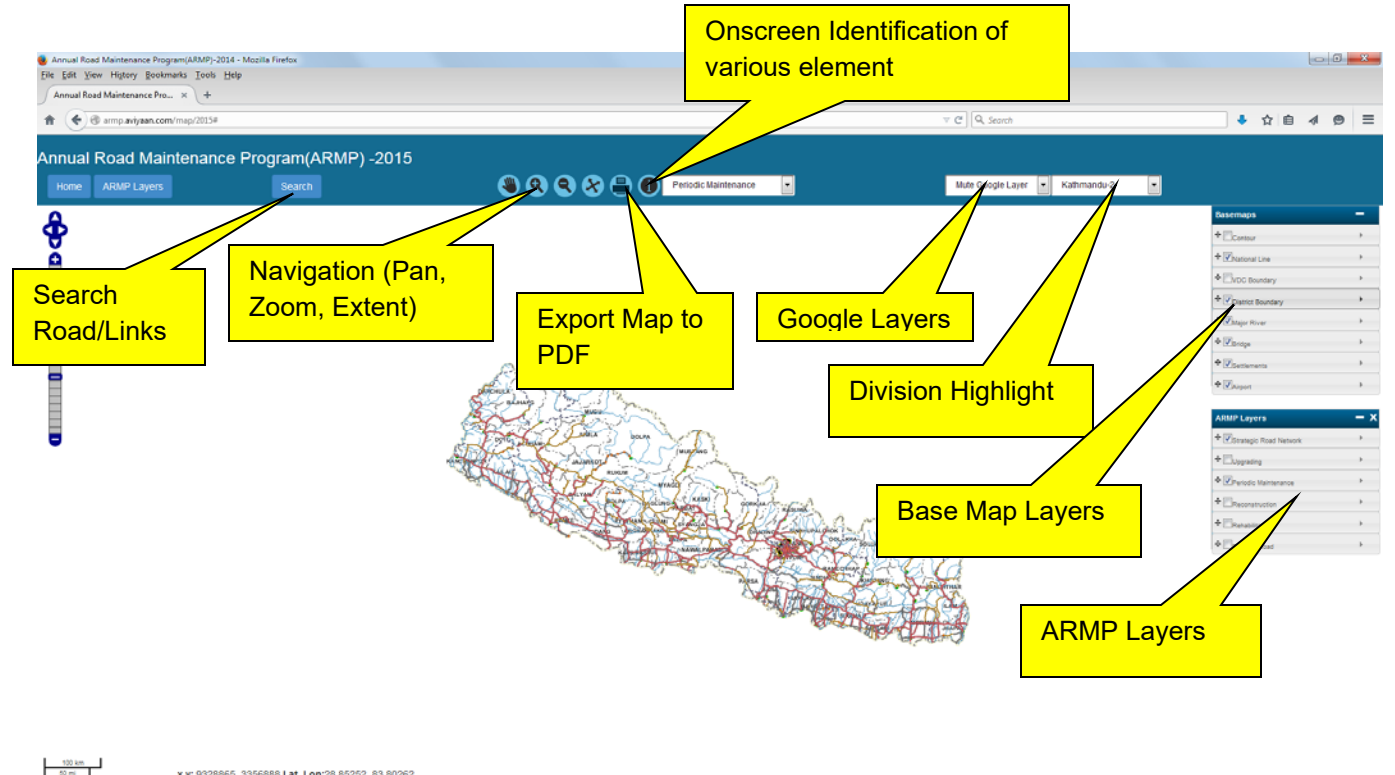

 Image: State State

The map interface provides following facilities.

- a) View the SRN network
- b) Zoom to Divisions and highlight
- c) Export to PDF with various scales and paper size of A4/A3 in Portrait/Landscape orientation.
- d) Overlay Google maps (Satellite, Hybrid, street, Terrain etc)
- e) Search Roads using road code/link code
- f) Turn On/Off various layers (Base Map and ARMP layers)
- g) On screen Identification of various elements of the map.

The map loading may vary with the internet speed.

# 6.13 Help Sub Menu ( About)

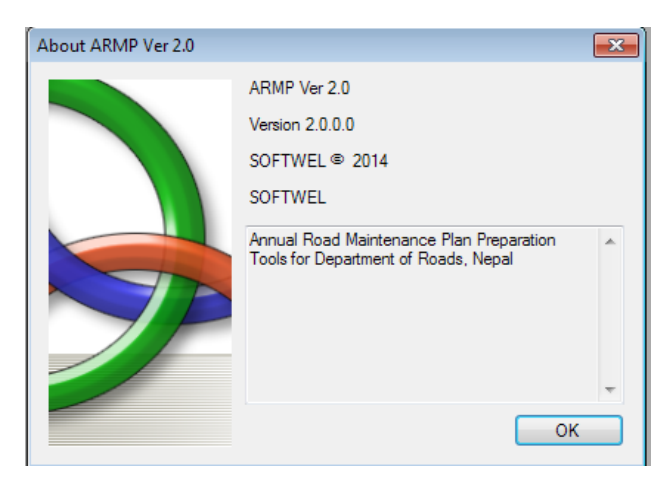